Keys to planning for successful payroll funding

## **HCM FUNDING DISTRIBUTION BASICS**

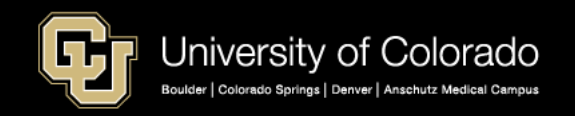

## Agenda

## HCM Payroll and Paychecks

- Creating CU Funding Entries
- HCM Position and Job Data affect Funding
- Funding Scenarios
- CU Funding Entry Searches
- CU Funding Success

Purpose: Prepare funding distributions for employee payroll in order that the employer portion of employee paychecks flows correctly to the general ledger.

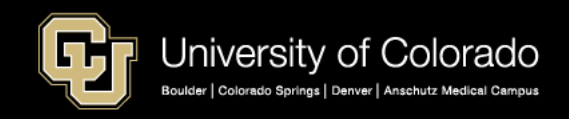

## Human Resources & Payroll & Funding

#### HCM – Database

- Master Record of Human Resources & Payroll Data
- Create/Record Original Paycheck and Funding Information (Audit)
- Tables: Position, Funding, Personal, Job Data

### **Payroll Method to Distribute Expenses/Effort**

- CU Funding Entry
- CU Payroll Expense Transfer (PET)

#### **Downstream Impact**

- Payroll Expense to the General Ledger
- Payroll Encumbrances to the General Ledger
- Payroll Effort to the Electronic Personal Effort Reporting System (ePERS)

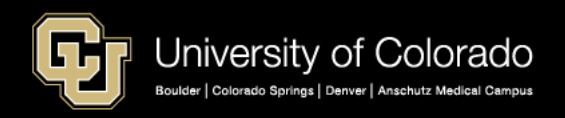

## CONNECTING THE FUNDING TO PAYCHECKS

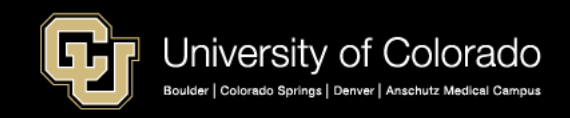

# Funding Compensation through Payroll Paychecks Require Funding

Person of Interest NO POSITION NO JOB DATA Stipend Recipient POSITION

POSITION JOB DATA Not an Employee

> Employee Relationship POSITION & JOB DATA

Coffee Shop

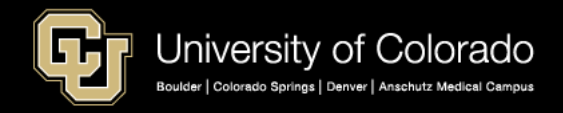

## Positions, Funding, Personnel, Job Data

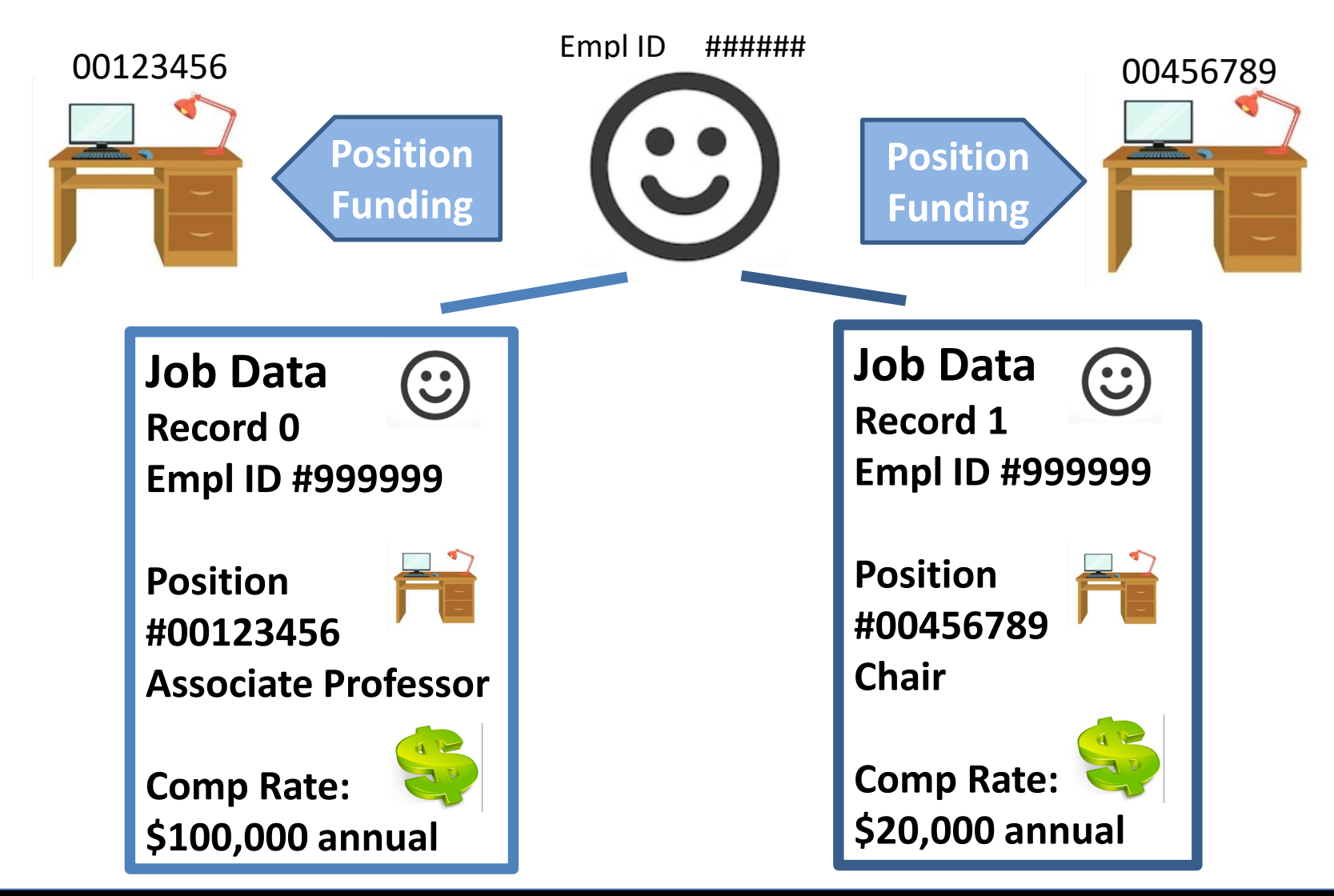

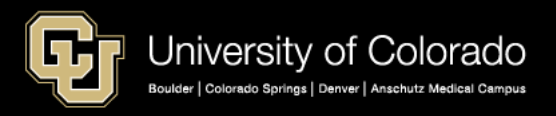

## Payroll: Create Paychecks & Apply Funding

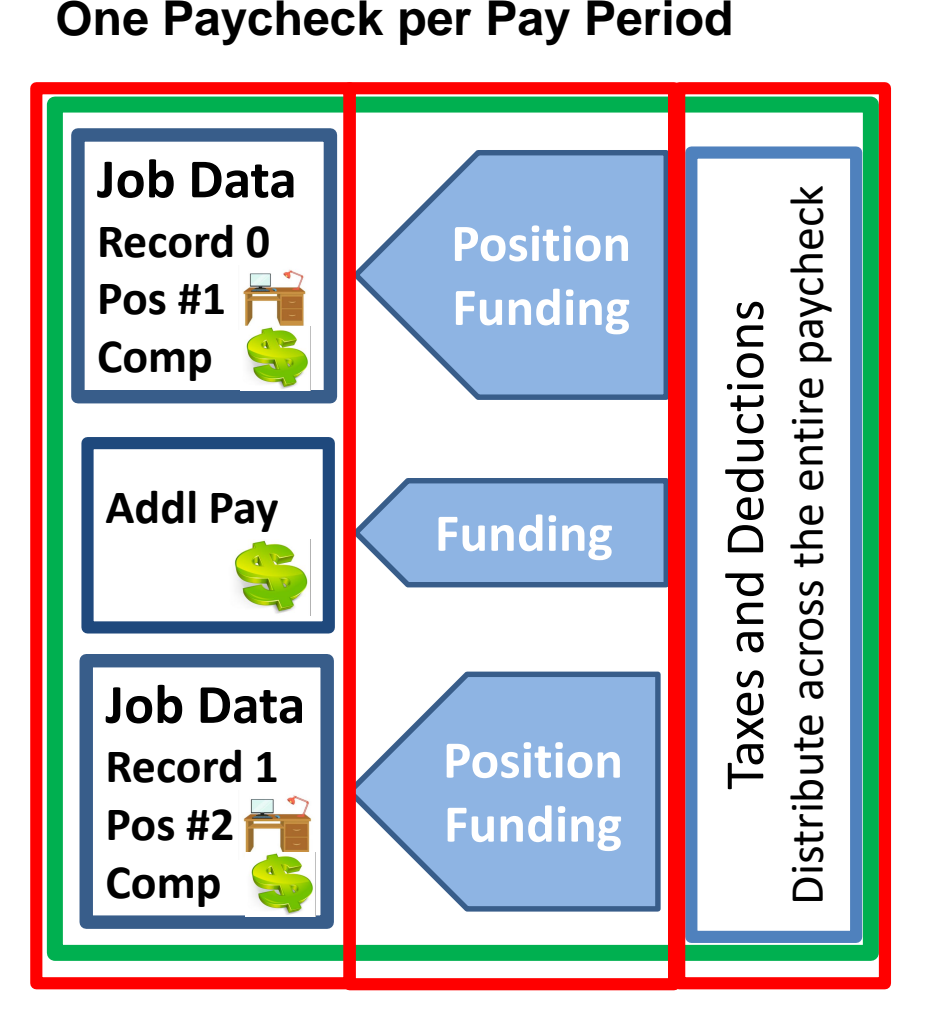

#### **Employee/Employer Costs**

| Pavcheck Amounts   | EE           | ER           |
|--------------------|--------------|--------------|
|                    | Pays         | Pays         |
| Earnings & Leave   |              | V            |
| Additional Pay     |              | V            |
| Taxes              |              |              |
| Social Security    | $\checkmark$ | $\checkmark$ |
| FICA/Medicare      | $\checkmark$ | V            |
| Deductions         |              |              |
| PERA               | $\checkmark$ | V            |
| 401a ORP           | $\checkmark$ | V            |
| Health/Dental/Life | $\checkmark$ | $\checkmark$ |
| Other Deductions   | $\checkmark$ |              |

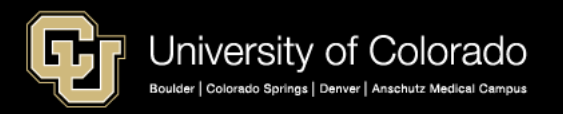

# **Paycheck Funding Scenarios**

#### **Multi Employee Records**

- Multi Record #s
- Multi Positions

#### **Multi Earnings End Dates**

- Mid-Month Funding Dates
- Leave amounts (VAC, SCK, PPL, FSK, ADM)
- Other Pay (DK1, OTM)

#### **Multi Earn Codes**

- Leave amounts (VAC, SCK, FSK, ADM)
- Leave amounts (PPL by Campus)
- Additional Pay (Restricted) (MVP, UPI, Work Study)
- Additional Pay(Unrestricted) (APF, UOC)
- Work Study (Restricted)

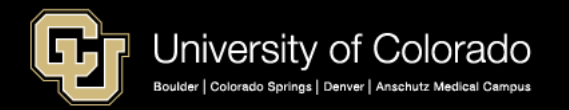

#### Multi Pay Period End Dates

- Check Pulls
- Overpayments
- Manual Check Updates

## **Determine Funding Before Payroll**

- CU Time Override SpeedType
   –Earnings Override ONLY
- My Leave Override SpeedType
  - -Earnings Override ONLY
  - -Feeds to CU Time with Upload
- ePAR Additional Pay Funding
  - –Creates Funding in Payroll for North America > Create Additional Pay
- Position Funding CU Funding Entry – Department Budget Table

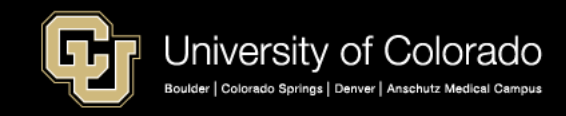

# CONNECTING THE FUNDING TO THE DEPARTMENT BUDGET TABLE

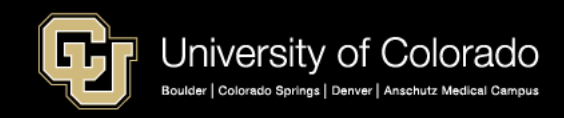

## Funding Setup & Department Budget Table

Webinar Department Budget Table: http://vimeo.com/271712821

# **Department Budget Table**

**Campus Specific Funding Rules** 

- Earnings
- Specific Earnings Codes
- Taxes
- Deductions

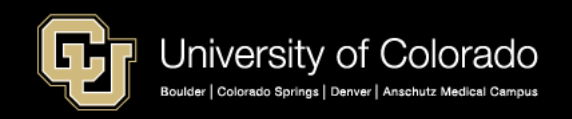

## Position Funding & Department Budget Table

| Dep | pt <u>B</u> udget Date                                                                                                    | De                                                | ept Budget De <u>f</u> au | lts Dept Bu                      | dget Earnings | Dept Budget Deductions                | Dept Budget Taxes |             |                               |            |      |
|-----|----------------------------------------------------------------------------------------------------|---------------------------------------------------|---------------------------|----------------------------------|---------------|---------------------------------------|-------------------|-------------|-------------------------------|------------|------|
|     | Set ID UCOLO                                                                                                    |                                                   | Department 21434          |                                  | CSPH-Epi      | idemiology General Ops                | Fiscal Ye         | ear 2019    |                               |            |      |
|     | Budget Begin Date 07/01/2018 Offs<br>Budget End Date 06/30/2019                                                                                                    |                                                   | tset Group COOFF          | Per Budget Lev                   | el            | O Per Earn/Tax/Ded                    |                   |             |                               |            |      |
| Le  | vel                                                                                                    |                                                   |                           |                                  |               |                                       |                   | Find   View | vAll First 🕚 1 o              | of 2 🕑 L   | .ast |
| C   | Department                                                                                                    |                                                   | ○ Positio                 | on Pool                          | Jobcoo        | le Opsition                           | Appointmen        | t           |                               | +          |      |
|     | Position Number     00699684     Grad Assistant       *Effective Date     11/01/2018     Eff Seq     *Status     Active     Date Entered     11/01/2018       Budget Level Cap     0.00     *Currency     USD     C                    |                                                   |                           |                                  |               |                                       |                   |             |                               |            |      |
| E   | Earnings Distribution       Personalize   Find   🔄   🗮       First 🚯 1-6 of 6        Last         Combination Code       Distributed       Earning Code Description       Exclusion Eringe Group       Redirect Combo Code       IIII) |                                                   |                           |                                  |               |                                       |                   |             | st                            |            |      |
|     | Earnings<br>Code                                                                                                    | * (<br>N                                          | Sequence<br>umber         | Combination C                    | ode           | Funding End Date                      | Fiscal Year Budg  | et Amount   | Distribution %                |            |      |
|     | 1                                                                                                    | ্ 1                                               |                           | 63012571                         |               | 07/31/2017                            |                   | [           | 100.000                       | + -        |      |
|     | 2 ENP                                                                                                    | Q 1                                               |                           | 61029668                         |               | ij                                    |                   | [           | 100.000                       | + -        |      |
|     |                                                                                                    |                                                   |                           |                                  |               |                                       |                   |             |                               |            |      |
|     | 3 MVP                                                                                                    | ۹ 1                                               |                           | 52600067                         |               | 31                                    |                   | [           | 100.000                       | + -        |      |
|     | 3 MVP                                                                                                    | ् 1<br>् 1                                        |                           | 52600067<br>62846319             |               | ii ii                                 |                   | [           | 100.000<br>100.000            | + -        |      |
|     | 3 MVP<br>4 PPL<br>5 SKS                                                                                                    | <ul><li>1</li><li>1</li><li>1</li><li>1</li></ul> |                           | 52600067<br>62846319<br>62846319 |               | E E E E E E E E E E E E E E E E E E E |                   | ] [         | 100.000<br>100.000<br>100.000 | + -<br>+ - |      |

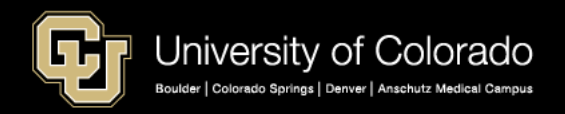

## Funding Setup & Department Budget Table

Fiscal Year 2019 Taxes and Deductions Setup by Campus

| UCB                                                                               | UCCS                                                                                         | UCD/AMC                                 | USYS                                       |
|-----------------------------------------------------------------------------------|----------------------------------------------------------------------------------------------|-----------------------------------------|--------------------------------------------|
| <ul> <li>Pooled</li> <li>Job Code</li> <li>Reg-Temp</li> <li>Full/Part</li> </ul> | <ul> <li>Pooled</li> <li>Expense<br/>Code</li> <li>Grants<br/>follow<br/>earnings</li> </ul> | <ul> <li>Follow<br/>earnings</li> </ul> | <ul> <li>Assigned<br/>SpeedType</li> </ul> |

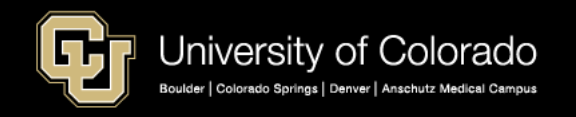

## Paycheck Distribution – Benefits Pooled Paycheck Distribution Query

| Sum of Amount              | Column L 🕶 |            |            |              |
|----------------------------|------------|------------|------------|--------------|
|                            | 3 -        |            | :          | 3 - Original |
|                            | Original   |            | -          | Total        |
| Row Labels                 | ✓ 12855830 | 13009669   | 13011459   |              |
| 1-Earnings                 |            | \$1,717.65 | \$4,294.12 | \$6,011.77   |
| Regular Farnings Salary    |            | \$1,717.65 | \$4,294.12 | \$6,011.77   |
| ■2-Deductions              | \$1,186.98 |            |            | \$1,186.98   |
| 401(a) ORP Retirement      | \$601.18   |            |            | \$601.18     |
| Dental                     | \$28.50    |            |            | \$28.50      |
| Employee Basic Life        | \$7.70     |            |            | \$7.70       |
| Long-Term Disability       | \$16.60    |            |            | \$16.60      |
| Medical                    | \$533.00   |            |            | \$533.00     |
| ■ 3-Taxes                  | \$459.94   |            |            | \$459.94     |
| FICA Med Hospital Ins / EF | R \$87.18  |            |            | \$87.18      |
| OASDI/Disability - ER      | \$372.76   |            |            | \$372.76     |
| Grand Total                | \$1,646.92 | \$1,717.65 | \$4,294.12 | \$7,658.69   |

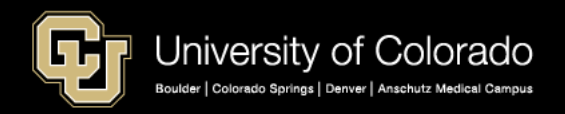

## Paycheck Distribution – Benefits Follow Earnings with Additional Pay (CU Time) Paycheck Distribution Query

| Sum of Amount              | Column Labels 💌           |                  |          |                |                    |             |             |          |              |             |
|----------------------------|---------------------------|------------------|----------|----------------|--------------------|-------------|-------------|----------|--------------|-------------|
|                            | ■ 30-Sep                  |                  |          |                | 30-Sep Total       | ■31-Oct     |             |          | 31-Oct Total | Grand Total |
| Row Labels 🔤               | 53400006                  | 1001084 610      | 029668   | 63009007       |                    | 61001084    | 61029668    | 63009007 |              |             |
| ■1-Earnings                | \$25,000.00               | \$9,658.82 -\$   | 2,541.79 | \$508.36       | \$32,625.39        | \$9,658.82  | -\$2,541.79 | \$508.36 | \$7,625.39   | \$40,250.78 |
| Awards - Taxable           | \$25,000.00               |                  |          |                | \$25,000.00        |             |             |          |              | \$25,000.00 |
| Contract                   |                           | \$9,658.82       |          | \$508.36       | \$10,167.18        | \$9,658.82  |             | \$508.36 | \$10,167.18  | \$20,334.36 |
| Earnings Earned Not Paid   |                           | -\$:             | 2,541.79 |                | -\$2,541.79        |             | -\$2,541.79 |          | -\$2,541.79  | -\$5,083.58 |
| 2-Deductions               |                           | \$1,201.68       |          | \$63.25        | \$1,264.93         | \$1,201.70  |             | \$63.23  | \$1,264.93   | \$2,529.86  |
| 401(a) Accrual             |                           | \$241.47         |          | \$12.71        | \$254.18           | \$241.47    |             | \$12.71  | \$254.18     | \$508.36    |
| 401(a) ORP Retirement      |                           | \$724.41         |          | \$38.13        | \$762.54           | \$724.42    |             | \$38.12  | \$762.54     | \$1,525.08  |
| Dental                     |                           | \$27.08          |          | \$1.42         | \$28.50            | \$27.08     |             | \$1.42   | \$28.50      | \$57.00     |
| Employee Basic Life        |                           | \$7.32           |          | \$0.38         | \$7.70             | \$7.31      |             | \$0.39   | \$7.70       | \$15.40     |
| FICA Accrual               |                           | \$185.64         |          | \$9.77         | \$195.41           | \$185.64    |             | \$9.77   | \$195.41     | \$390.82    |
| Long-Term Disability       |                           | \$15.76          |          | \$0.84         | \$16.60            | \$15.78     |             | \$0.82   | \$16.60      | \$33.20     |
| ■ 3-Taxes                  |                           | \$2,373.34       |          | \$124.91       | \$2,498.25         | \$556.45    |             | \$29.29  | \$585.74     | \$3,083.99  |
| FICA Med Hospital Ins / ER |                           | \$449.84         |          | \$23.68        | \$473.52           | \$105.47    |             | \$5.55   | \$111.02     | \$584.54    |
| OASDI/Disability - ER      |                           | \$1,923.50       |          | \$101.23       | \$2,024.73         | \$450.98    |             | \$23.74  | \$474.72     | \$2,499.45  |
| Grand Total                | \$25,0 <mark>00.00</mark> | \$13,233.84 -\$ž | 2,541.79 | \$696.52       | <b>\$36,388.57</b> | \$11,416.97 | -\$2,541.79 | \$600.88 | \$9,476.06   | \$45,864.63 |
|                            |                           |                  |          | AWD Tax<br>\$3 | kes<br>62.50 1.45% |             |             |          |              |             |

1,550.01

1.912.51

6.20%

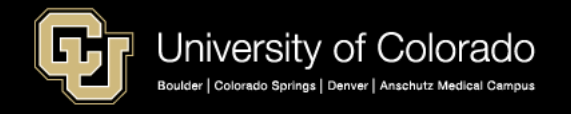

## Paycheck Distribution – Benefits Distributed Across Multi-Positions Paycheck Distribution Query

| Sum of Amount              | Column 💌   |            |            | Sum of Amount           | Column 🔻  |          |            |
|----------------------------|------------|------------|------------|-------------------------|-----------|----------|------------|
| Row Labels 📃               | 00679416   | 00679477   | Grand Tota | Row Labels              | 00679416  | 00679477 | Grand Tota |
| 1-Earnings                 | \$734.56   | \$1,787.89 | \$2,522.45 | ■1-Earnings             | 29.12%    | 70.88%   | 100.00%    |
| Regular Earnings           | \$734.56   | \$1,787.89 | \$2,522.45 | Regular Farnings        | 29.12%    | 70.88%   | 100.00%    |
| 2-Deductions               | \$312.83   | \$761.30   | \$1,074.13 | = z-Deductions          | 29.12%    | /0.88%   | 100.00%    |
| Dental                     | \$8.60     | \$20.90    | \$29.50    | Dental                  | 29.15%    | 70.85%   | 100.00%    |
| Employee Basic Life        | \$2.02     | \$4.91     | \$6.93     | Employee Basic Life     | 29.15%    | 70.85%   | 100.00%    |
| Medical                    | \$155.22   | \$377.78   | \$533.00   | Medical                 | 29.12%    | 70.88%   | 100.00%    |
| PERA                       | \$73.91    | \$179.87   | \$253.78   | PERA                    | 29.12%    | 70.88%   | 100.00%    |
| PERA AED                   | \$36.41    | \$88.60    | \$125.01   | PERA AED                | 29.13%    | 70.87%   | 100.00%    |
| PERA Supplemental AED      | \$36.41    | \$88.60    | \$125.01   | PERA Supplemental AEE   | 29.13%    | 70.87%   | 100.00%    |
| Short-Term Disability      | \$0.26     | \$0.64     | \$0.90     | Short-Term Disability   | 28.89%    | 71.11%   | 100.00%    |
| ■ 3-Taxes                  | \$10.43    | \$25.40    | \$35.83    | ■ 3-Taxes               | 29.11%    | 70.89%   | 100.00%    |
| FICA Med Hospital Ins / ER | \$10.43    | \$25.40    | \$35.83    | FICA Med Hospital Ins / | EF 29.11% | 70.89%   | 100.00%    |
| Grand Total                | \$1,057.82 | \$2,574.59 | \$3,632.41 | Grand Total             | 29.12%    | 70.88%   | 100.00%    |

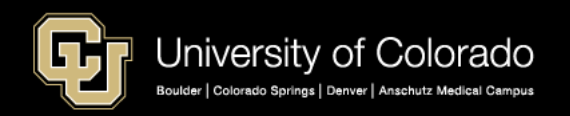

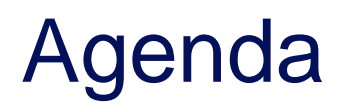

- HCM Payroll and Paychecks
- Creating CU Funding Entries
- HCM Position and Job Data affect Funding
- Funding Scenarios
- CU Funding Entry Searches
- CU Funding Success

Purpose: Prepare funding distributions for employee payroll in order that the employer portion of employee paychecks flows correctly to the general ledger.

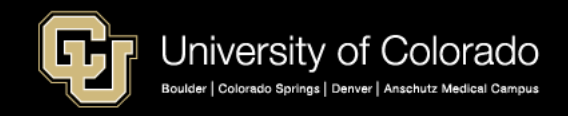

## **Funding Positions**

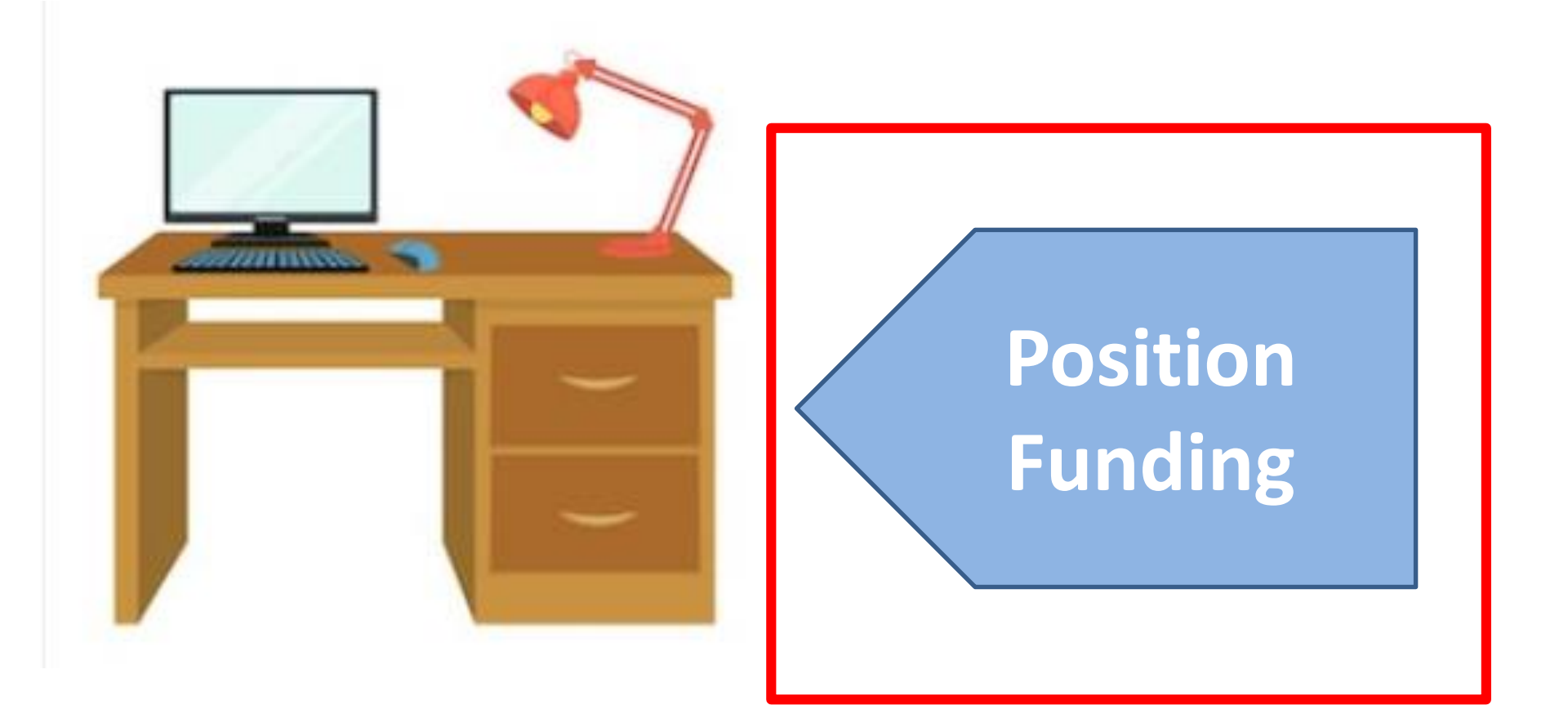

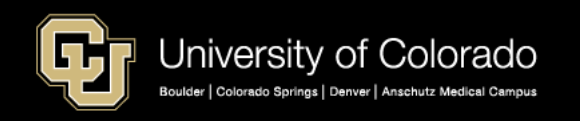

## **CU FUNDING ENTRY**

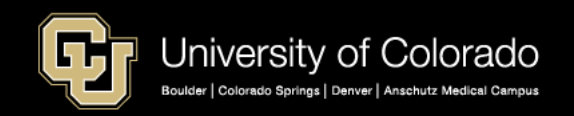

## CU Funding Entry Step by Step Guide

#### https://www.cu.edu/docs/sbs-funding-entry

| HCM Community                                        |                                          |                                        |
|------------------------------------------------------|------------------------------------------|----------------------------------------|
|                                                      |                                          | CU.EDU HOME DEPARTMENTS                |
| Training Recruit & Hire Employee Transactions        | Pay Employees Run Reports HCM Blog       | HCM Projects                           |
|                                                      | Payroll Cycle Timeline                   |                                        |
| HOME   DOCUMENT LIBRARY   STEP-BY-STEP: FUNDING ENTR | RY<br>Payroll Calendars                  |                                        |
| Funding Entry                                        | Collect and Enter Time                   | DOCUMENT TAGS                          |
| Last updated: 9/6/2018                               | Correct Pay                              | budget<br>DBT                          |
|                                                      | Pay Transactions                         | Department Budget Table                |
|                                                      | Student Stipends and Taxable<br>Payments | Employee Transactions<br>Funding Entry |
| 8                                                    | Payroll Expense Transfer                 |                                        |
| Purpose                                              |                                          | PET<br>SBS                             |
| This guide describes the process for making a        | a funding entry in HCM using th          | ne                                     |
| Funding Entry page.                                  |                                          | DEPARTMENTS<br>HCM Community           |
|                                                      |                                          |                                        |
| Download this step-by-step                           | o guide below                            |                                        |
| <b>⊗ ATTACHMENTS</b>                                 |                                          |                                        |
| Making a Funding Entry                               |                                          |                                        |

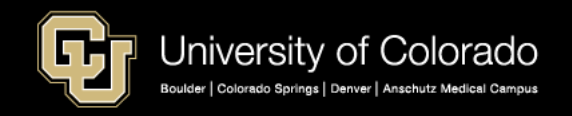

PDF

## Funding is Position Based

#### Create new funding when:

- a position is created
- a position changes department
- the fiscal year change
- employee effort funding sources have a reason to be changed

### **Department Budget Table (DBT)**

- Created every time a position is created, the department changes, or a new fiscal year occurs without a rollover row
- When effort changes, a new ROW is added to the DBT

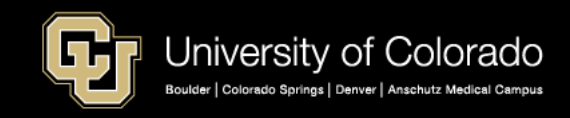

# Why Create a New CU Funding Entry?

#### Capture funding changes throughout the year:

- change in effort on a sponsored project
- current funding expires
- Other budgetary changes occur
- Changes prior to the payroll processing deadline for the current pay period.
- Distributions always = 100%
- Expired funding goes to SUSPENSE

# Payroll Expense Transfers (PET) updates funding after payroll processes

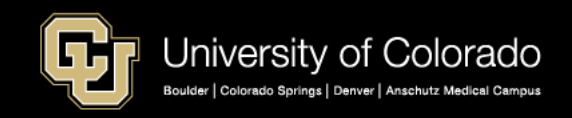

## Funding Effective Dates

## Effective date = 1<sup>st</sup> date of funding distribution Sequences

- More than one row on the same date will sequence + 1
- Only the greatest sequence on a day applies

### Multiple effective dates in a pay period

- Prorate by calendar days
- For example, if a project expires on 9/28:
  - Create a new row effective 9/29
  - Days 1 28 or 28/30 days = first funding
  - Days 29 30 or 2/30 days = remaining funding

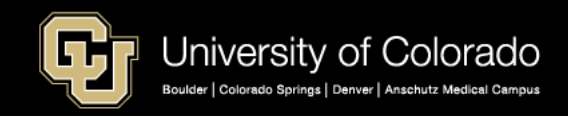

## Navigating to the HCM PET Page

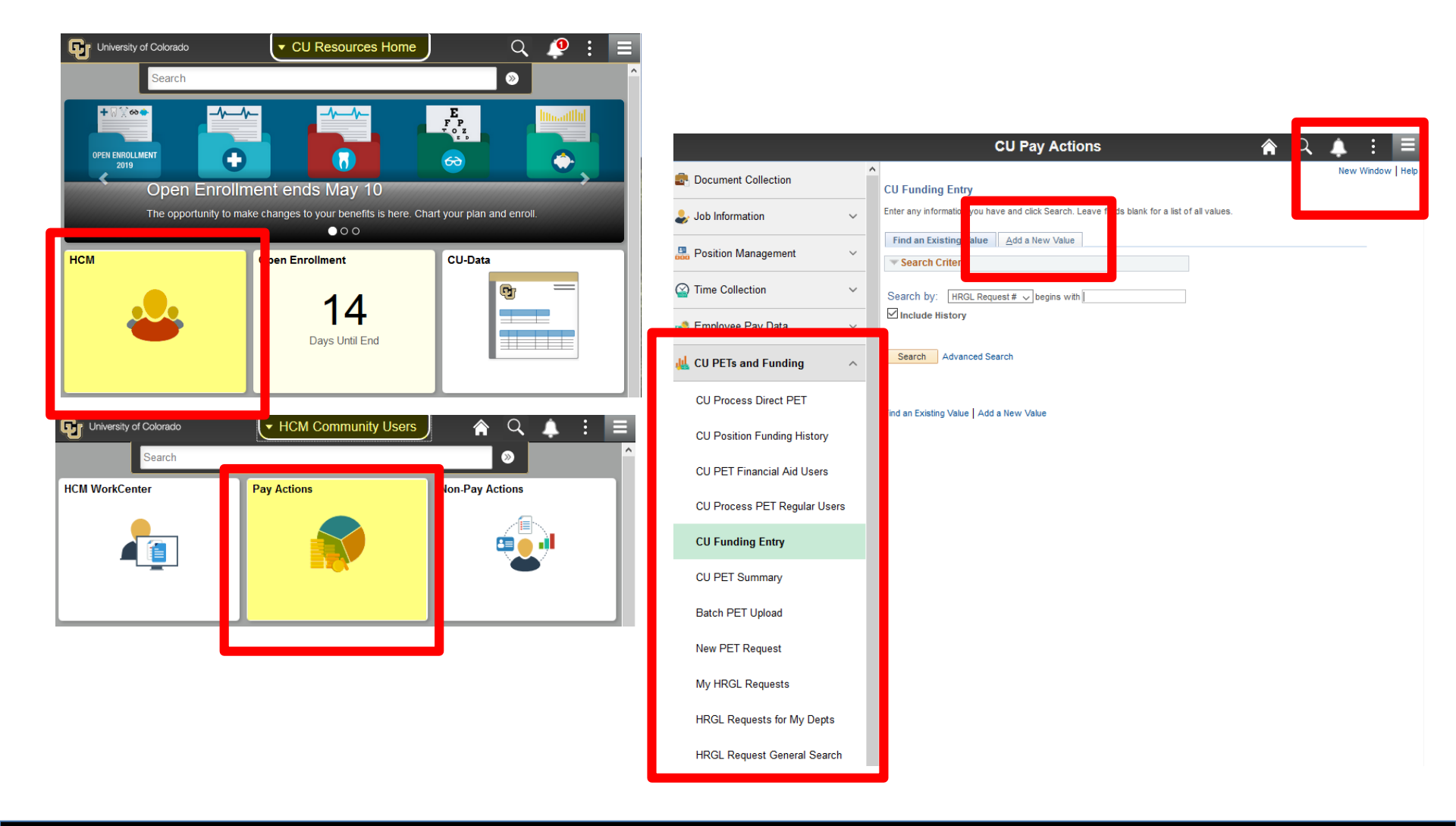

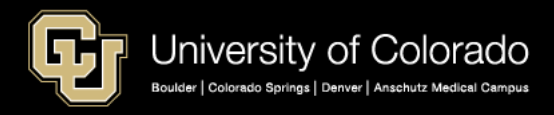

## Navigating to HCM PET Page

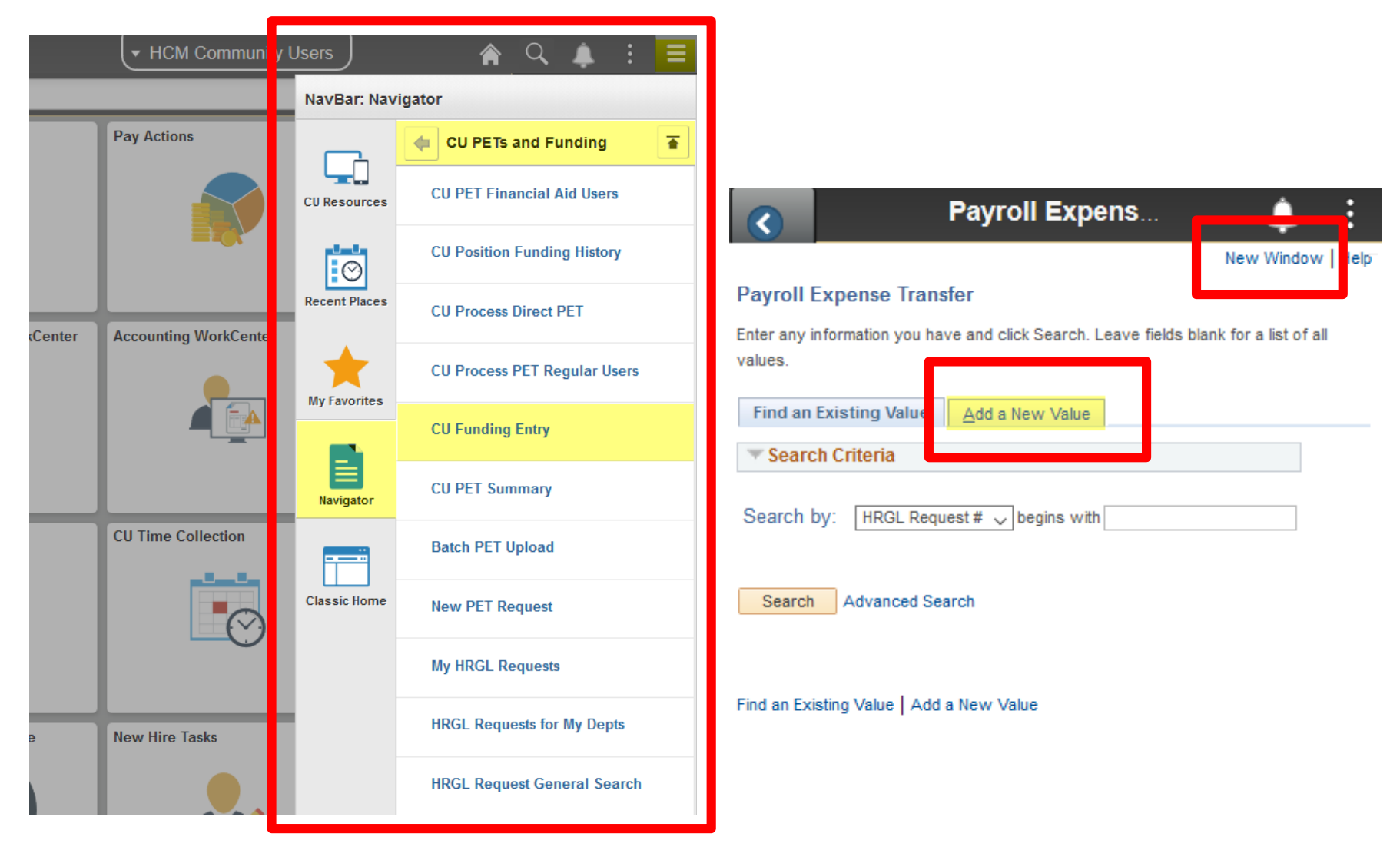

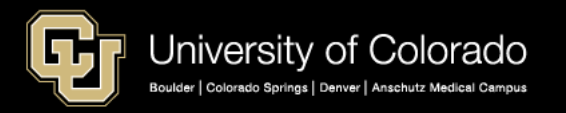

### Personalize the Grids

| Department Budget and PET History |             |                      |                       |                |                    |                                    |                 |              |         | P       | ersonalize   Fin | 1  \  |
|-----------------------------------|-------------|----------------------|-----------------------|----------------|--------------------|------------------------------------|-----------------|--------------|---------|---------|------------------|-------|
| HRGL F                            | Request #   | Request Type Effecti | ve Date Pay Pe        | riod End Date  | Effective Sequence | Status                             | Last Update Ti  | mestamp      |         | 0       | riginator Operll |       |
|                                   |             |                      |                       |                |                    |                                    |                 |              |         |         |                  |       |
| New Distri                        | bution Data |                      |                       |                |                    |                                    |                 |              |         |         | Personalize   Fi | d   V |
| ERNCD                             | Speed       | ype SpeedType Des    | ription Project End D | ate Funding En | d Date Budget Amou | Int Percent of Distribution Fund ( | Code Department | Program Code | Project | Account | PC Business Unit |       |
|                                   |             |                      |                       |                |                    |                                    |                 |              |         |         |                  |       |

#### **Department Budget and PET History**

#### **New Distribution Data**

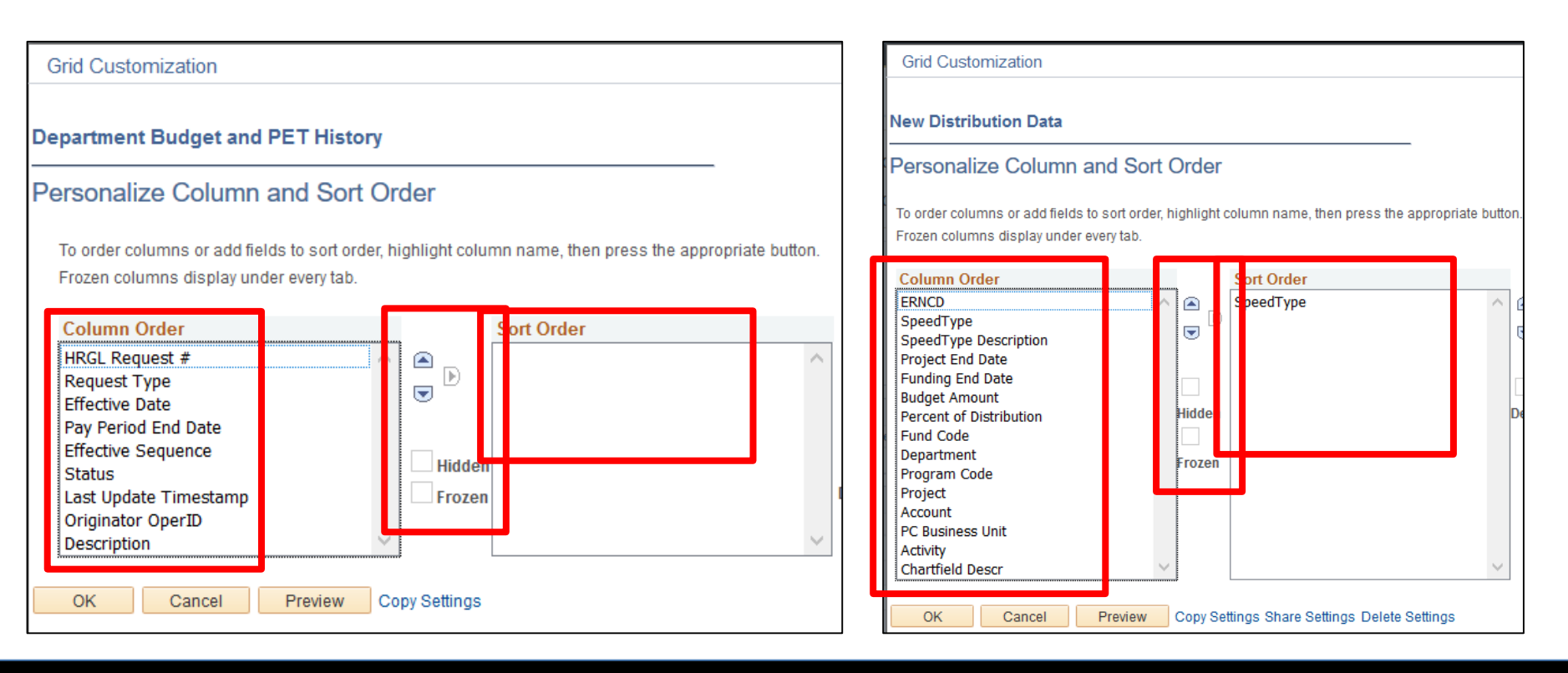

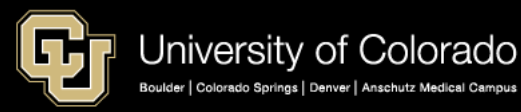

# CU Funding Entry Page

| CU Funding Earnings GU Fun   | ding Entry Deductions CU Funding Entry Taxes |                                      |                                        |                          |                           |                               |                  |                                   |          |
|------------------------------|----------------------------------------------|--------------------------------------|----------------------------------------|--------------------------|---------------------------|-------------------------------|------------------|-----------------------------------|----------|
| HRGI, Request #:             | Funding Entry Status: Searched/Ora           | ft Originator:                       | Laura A Siedzick                       | Initiator:               |                           | Budget Begin Date: 0          | 7/01/2016 Budget | End Date: 05/30/2017              |          |
| Created Datetime: 03/29/2017 | 1:04PM Submitted Date Time:                  | Completed Date/Time:                 | :                                      | Last Update Timestamp:   |                           | Fiscal Year: 2                | 017 Depart       | ment: 10255                       |          |
| Funding Entry                |                                              |                                      |                                        |                          |                           |                               |                  |                                   |          |
| Position Number 006815       | 380 Q Dir Academic Srvs & Ops                |                                      |                                        |                          |                           |                               |                  |                                   |          |
| Effective Date 04/01/2       | 2017 🕅                                       |                                      |                                        |                          |                           |                               |                  |                                   |          |
| Effective Sequence 0         |                                              |                                      |                                        |                          |                           |                               |                  |                                   |          |
| Job Data Snapshot            |                                              |                                      |                                        |                          |                           |                               |                  |                                   |          |
| Name<br>1                    | 136583 0 10/01/20                            | 6 Eff Date Job Eff Seq<br>16 1 10255 | Department Position Ja<br>00681380 224 | 1 Academic Services Ass  | Job Description<br>oc Dir | HR Status Job End D<br>Active | POS RPT N        | Pay Frequency Pay Group           | 1.000000 |
| Department Budget and PE     | THistory                                     |                                      |                                        |                          | Personalize               | Find   View All   🖓   🔜       | First 🛞 1-5 of 5 | East                              |          |
| HIRD Request #               | Request type Effective Date Pay Period End I | Date Effective Sequence              | Status Last Update T                   | imestamp                 | Originator                | OperID                        | D                | escription                        |          |
| 1 View Details               | DBT 07/01/2017                               | 0                                    |                                        |                          |                           |                               |                  |                                   |          |
| 2 View Details               | DBT 03/15/2017                               | 0                                    |                                        |                          |                           |                               |                  |                                   |          |
| 3 PATZ000018-20170316-005    | Funding 03/15/2017                           | 0                                    | Completed 03/16/17 2:57PM              | PAT2000016               |                           |                               |                  |                                   |          |
| 4 PATZ000015-20170307-003    | Funding 03/01/2017                           | 0                                    | Completed 03/07/17 2:19PM              | PAT2000016               |                           |                               |                  |                                   |          |
| 5 BEGZ000001-20170320-002    | Funding 03/01/2017                           | 1                                    | Approved 03/20/17 10:11AM              | BEG200001                |                           |                               |                  |                                   |          |
| Clear New Distribution Grid  | Apply to Next Fiscal Year                    |                                      |                                        |                          |                           |                               |                  |                                   |          |
| New Distribution Data        |                                              |                                      |                                        |                          |                           |                               |                  |                                   |          |
| ERNCD                        | SpeedType SpeedType Description              | n Department                         | Project Account                        | t Fund Code Program Code | PC Business Unit          | Activity                      | Funding End Data | Project End Date Chartfield Descr | Budg     |
| 1 11061102                   | Q, MBA Starr                                 | 10255 Q                              | Q, 414141                              | 10 35439                 |                           | [                             | 1                | Chartfield Desc                   | _        |
| 2 11011643                   | Q, CHEM Salaries                             | 10255 Q                              | Q 444444                               | 10 11587                 |                           |                               | 1                | Chartfield Desc                   |          |
| Add Comment                  |                                              |                                      |                                        |                          |                           |                               |                  |                                   |          |
| Comments                     |                                              | P                                    | ersonalize   Find   View All   🛤       | Ex First @ 1 of 1 @      | Last                      |                               |                  |                                   |          |
| Comment                      |                                              |                                      | Date Time Created                      | Added by User            |                           |                               |                  |                                   |          |
|                              |                                              |                                      |                                        | l                        |                           |                               |                  |                                   |          |
| ✓ Attachments                |                                              |                                      | Personalize                            | Find   🖾   🛄 👘 First 🛞   | 1 of 1 🛞 Last             |                               |                  |                                   |          |
| Attached File                | Description                                  | Add Attachment                       | Attached Dy                            | Last Update Date/Time    |                           |                               |                  |                                   |          |
| 1                            |                                              | Add Attachment                       |                                        |                          | +                         |                               |                  |                                   |          |
| L                            |                                              |                                      |                                        |                          |                           |                               |                  |                                   |          |

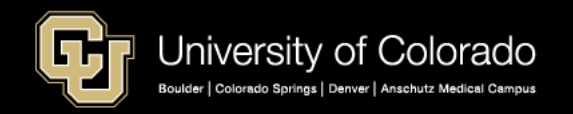

## CU Funding Entry – Header & Status

| CU Funding Earnings CU Funding Entry D | eductions CU Funding E             | Entry Taxes    |               |                         |            |  |
|----------------------------------------|------------------------------------|----------------|---------------|-------------------------|------------|--|
| HRGL Request #:                        | Funding Entry<br>Status:           | Searched/Draft | Originator:   | McCoy, Catherine Louise | Initiator: |  |
| Created Datetime: 06/03/2019 9:24PM    | 019 9:24PM Submitted Date<br>Time: |                |               | Completed Date/Time:    |            |  |
|                                        | Budget Begin Date:                 |                | Budget End Da | ate:                    |            |  |
|                                        | Fiscal Year:                       |                | Department:   |                         |            |  |

#### **HRGL Request Number**

MCCO000605-20180201-001

- OPERID: LAST XXXX + ###### (six-digits)
- YYYYMMDD
  - Transaction Date
- ### Day's Sequence

#### Status

- Searched/Draft
- SAVE
- Approved
- SAVE & SUBMIT
- Completed
  - Posted

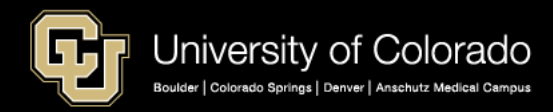

## CU Funding Entry – Position & Date

| HRGL Request #: Funding Entry Status: Searched/Draf<br>Created Datetime: 03/29/2017 1:04PM Submitted Date Time: | ft Originator:<br>Completed Date/T |
|----------------------------------------------------------------------------------------------------|------------------------------------|
|                                                                                                    |                                    |
| Funding Entry         Position Number <ul> <li>Effective Date</li> <li>Effective Sequence</li> <li>0</li> </ul> |                                    |

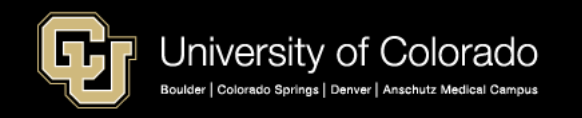

# HCM: Funding Entry Page – Job Data

#### CU Funding Entry Job Data

|               | _         |     |           |                  |                   | Personalize Find |
|---------------|-----------|-----|-----------|------------------|-------------------|------------------|
| Pay Frequency | Pay Group | FTE | STD Hours | Annual Comp Rate | Monthly Comp Rate | Contract Regular |
|               |           |     |           |                  |                   |                  |
|               |           | I   |           |                  |                   |                  |

#### Job Data Compensation Tab

| ▼ Pay Rates @                                                                          |                                 |                 |                               |                             |  |  |  |  |  |
|----------------------------------------------------------------------------------------|---------------------------------|-----------------|-------------------------------|-----------------------------|--|--|--|--|--|
| Annual<br>MON Sal                                                                      | 988.000000 USD<br>82.333333 USD | Daily<br>Hourly | 3.800000 USD<br>19.000000 USD |                             |  |  |  |  |  |
| Default Pay Components                                                                 | Default Pay Components          |                 |                               |                             |  |  |  |  |  |
| Pay Components         ?           Amounts         Controls         Changes         () | Conversion 💷                    |                 | Personalize   Find   🖾        | 🛛   🔜 First 🕚 1 of 1 🕑 Last |  |  |  |  |  |
| *Rate Code Seq Comp                                                                    | p Rate                          | Currency        | Frequency                     | Percent                     |  |  |  |  |  |
| 1 BASEH Q 0 19.000000 USD Q H Q                                                        |                                 |                 |                               |                             |  |  |  |  |  |
| Calculate Compensation                                                                 |                                 |                 |                               |                             |  |  |  |  |  |

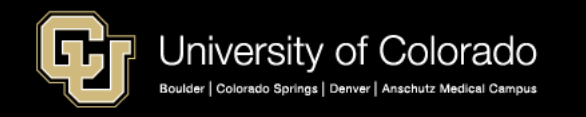

#### CU Funding Entry - Department Budget and Pet History

| _ |                                   |              |                | _     |                 |                   |                   |                  |    |                    |                   |
|---|-----------------------------------|--------------|----------------|-------|-----------------|-------------------|-------------------|------------------|----|--------------------|-------------------|
| D | Department Budget and PET History |              |                |       |                 |                   |                   |                  |    | Personalize   Find | View All   💷   🔣  |
|   | HRGL Request #                    | Request Type | Effective Date | Pa    | Period End Date | Effective Sequent | e Status L        | st Update Timest | mp | Originator Operl   | D                 |
| 1 | View Details                      | DBT          | 07/01/2017     |       |                 |                   | D                 |                  |    |                    |                   |
| 2 | View Details                      | DBT          | 06/05/2017     |       |                 |                   | D                 |                  |    |                    |                   |
| 3 | DURA000001-20170220-70            | PET          |                | 02/11 | 2017            |                   | 0 Completed 02/20 | '17 12:00AM      |    | DURA000001         | Duran, Brenda L   |
| 4 | DURA000001-20170220-70            | PET          |                | 01/28 | 2017            |                   | 0 Completed 02/20 | '17 12:00AM      |    | DURA000001         | Duran, Brenda L   |
| 5 | CUMM000323-20170508-004           | Funding      | 05/08/2017     |       |                 |                   | 0 Completed 05/08 | '17 11:01AM      |    | CUMM000323         | Cummings,Margaret |
|   |                                   |              |                |       |                 |                   |                   |                  |    |                    |                   |

|   | Department Budget and PET History |                         |              |                |                     |  |  |  |  |  |
|---|-----------------------------------|-------------------------|--------------|----------------|---------------------|--|--|--|--|--|
|   |                                   | HRGL Request #          | Request Type | Effective Date | Pay Period End Date |  |  |  |  |  |
| → | 1                                 | View Details            | DBT          | 07/01/2017     |                     |  |  |  |  |  |
| → | 2                                 | View Details            | DBT          | 06/05/2017     |                     |  |  |  |  |  |
|   | 3                                 | DURA000001-20170220-70  | PET          |                | 02/11/2017          |  |  |  |  |  |
| → | 4                                 | DURA000001-20170220-70  | PET          |                | 01/28/2017          |  |  |  |  |  |
| → | 5                                 | CUMM000323-20170508-004 | Funding      | 05/08/2017     |                     |  |  |  |  |  |

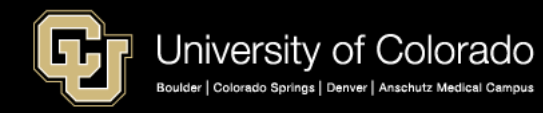

## **CU** Funding Entry - New Distribution

| Cle | ar New Distribution Grid |            | Apply to N    | lext Fiscal Year  |         |            |                          |       |           |             |                     |               |                         |  |
|-----|--------------------------|------------|---------------|-------------------|---------|------------|--------------------------|-------|-----------|-------------|---------------------|---------------|-------------------------|--|
| Nev | v Distribution Data      |            |               |                   |         |            |                          |       |           |             |                     |               |                         |  |
|     | ERNCD                    | SpeedType  | Spee          | dType Description |         | Department | Project                  |       | Account F | und Code    | Program Code        | PC Business   |                         |  |
| 1   | 11061162                 | 4          | MBA Staff     |                   | 10255   | Q          | Q                        | 44444 | 10        |             | 35439               |               |                         |  |
| 2   | 11011643                 | 9          | CHEM Salaries |                   | 10255   | ٩          | Q                        | 44444 | 10        |             | 11597               |               |                         |  |
|     |                          |            |               |                   |         |            |                          |       |           |             |                     |               |                         |  |
|     |                          |            |               |                   |         |            |                          | _     |           | Person      | alize   Find   Vier | w All   💷   💷 | First 🚯 1-2 of 2 🛞 Last |  |
|     |                          | iness Unit | Activity      | Funding Er        | nd Date | Project E  | nd Date Chartfield Desor |       | Budget Am | ount Distri | cent of Frin        | nge Group     | Redirect Account Code   |  |
|     |                          |            |               |                   | Ħ       |            | Chartfield Descr         |       | 2156.     | 124 6       | 60.000              | ٩             | Q 🛨 🖃                   |  |
|     |                          |            |               |                   | Ħ       |            | Chartfield Descr         |       | 1437./    | 416 4       | 0.000               | ٩. 🗌          | Q 🛨 🖃                   |  |

| New Distribution Data |                                                             |           |            |               |                   |                  |                  |                  |                            |     |
|-----------------------|-------------------------------------------------------------|-----------|------------|---------------|-------------------|------------------|------------------|------------------|----------------------------|-----|
|                       | ERNCD                                                       |           | Speed      | lýpe S        | dType Description | Project End Date | Funding End D    | te Budget Amount | Percent of<br>Distribution |     |
| 1                     |                                                             | 41016998  |            | Q Anthropolog | (                 | [                |                  | 5398.833         | 100.000 10                 |     |
|                       | Personalize   Find   View All   💷   🔢 First 🐠 1 of 1 🚯 Last |           |            |               |                   |                  |                  |                  |                            |     |
|                       |                                                             | Fund Code | Department | Program Code  | Project           | t Account        | PC Business Unit | Activity         | Chartfield Descr           |     |
|                       |                                                             | 10        | 40087 Q    | 23805         | ٩                 | 44444            |                  |                  | Chartfield Des             | + - |

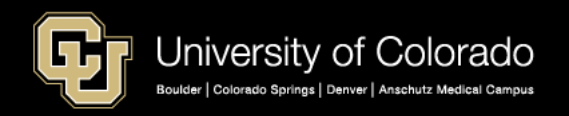

## CU Funding Entry - Apply to Next Fiscal Year

| C  | lear New ( | Distribution Grid | Apply to Next Fiscal Year |                |
|----|------------|-------------------|---------------------------|----------------|
| Ne | w Distril  | oution Data       |                           |                |
|    | ERNCD      | SpeedType         | SpeedType Description     | Project End Da |
| 1  |            | ্                 |                           |                |

#### Effective Date 6/1/19

|                       | Message                                                                                                    |  |
|-----------------------|----------------------------------------------------------------------------------------------------|--|
| Creates NEW DBT       | Varming - A funding transaction will be created for 07/01/0.00 (21000 618)                                                                          |  |
| Effective Date 7/1/19 | A funding transaction will be created for Next Fiscal Year. Please confirm that this is intended prior to submitting the Funding Entry Transaction. |  |
| Same Funding Data     | OK Cancel                                                                                                    |  |

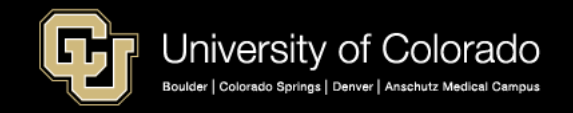

## HCM Funding Entry Page - Finalize

|               |                                  |                                                                                                    | _                                                                                                    |
|---------------|----------------------------------|----------------------------------------------------------------------------------------------------|----------------------------------------------------------------------------------------------------|
| P             | ersonalize   Find   View All   🖾 | 🔹 💿 First 🕙 1 of 1 🕑 Last                                                                                                    |                                                                                                    |
|               | DateTime Created                 | Added by User                                                                                                    |                                                                                                    |
|               |                                  |                                                                                                    |                                                                                                    |
|               | Personalize   Fir                | nd   🖾   🔣 💿 First 🕚 1 of 1                                                                                                  |                                                                                                    |
| Add Attachme  | nt Attached By                   | Last Update Date/Time                                                                                                    |                                                                                                    |
| Add Attachmen | nt                               |                                                                                                    | +                                                                                                    |
|               |                                  |                                                                                                    |                                                                                                    |
|               | P Add Attachmer Add Attachmer    | Personalize   Find   View All   2  <br>DateTime Created<br>Personalize   Fin<br>Add Attachment Attached By<br>Add Attachment | Personalize   Find   View All   2   E       First () 1 of 1 () Last         DateTime Created       Added by User         Personalize   Find   2   E       First () 1 of 1         Add Attachment       Attach By         Add Attachment       Attachment |

## Click SAVE to review but not commit

Click SAVE/SUBMIT to commit

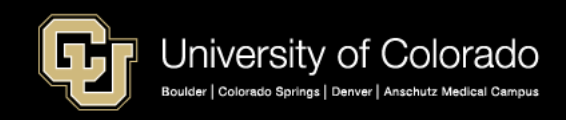

## **CU Funding Entry - Completed**

| CU Funding Earnings CU Funding Entry Dedu | ctions CU Funding Entry Taxes   |
|-------------------------------------------|---------------------------------|
| HRGL Request #: SCHE000003-20170404-001   | Funding Entry Status: Completed |
| Created Datetime: 04/04/2017 12:52PM      | Submitted Date Time:            |

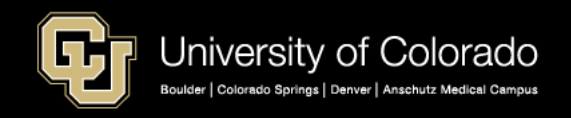

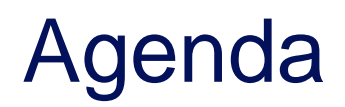

- HCM Payroll and Paychecks
- Creating CU Funding Entries
- HCM Position and Job Data affect Funding
- Funding Scenarios
- CU Funding Entry Searches
- CU Funding Success

Purpose: Prepare funding distributions for employee payroll in order that the employer portion of employee paychecks flows correctly to the general ledger.

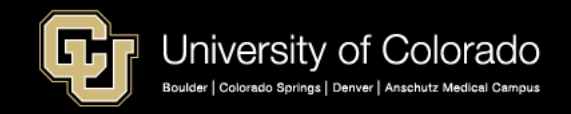
#### Position & Job Data Information

Positon + HRGL Request + Fiscal Year = Department Budget Table Position Funding History

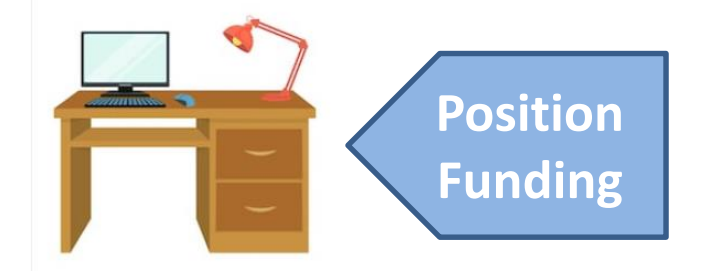

Job Data = Position Data + Personal Data + Compensation Data

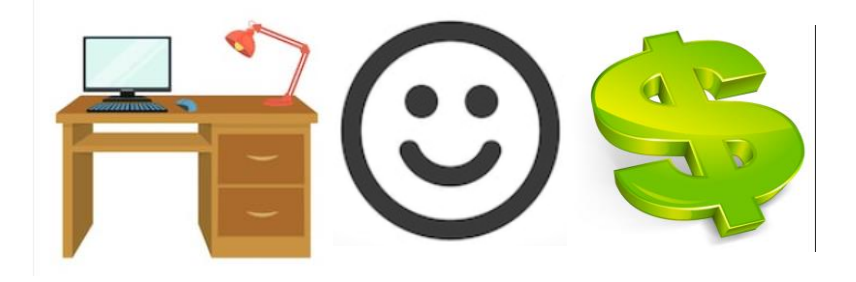

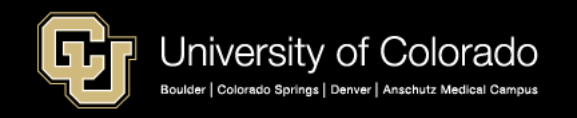

#### **HCM Data in Paychecks**

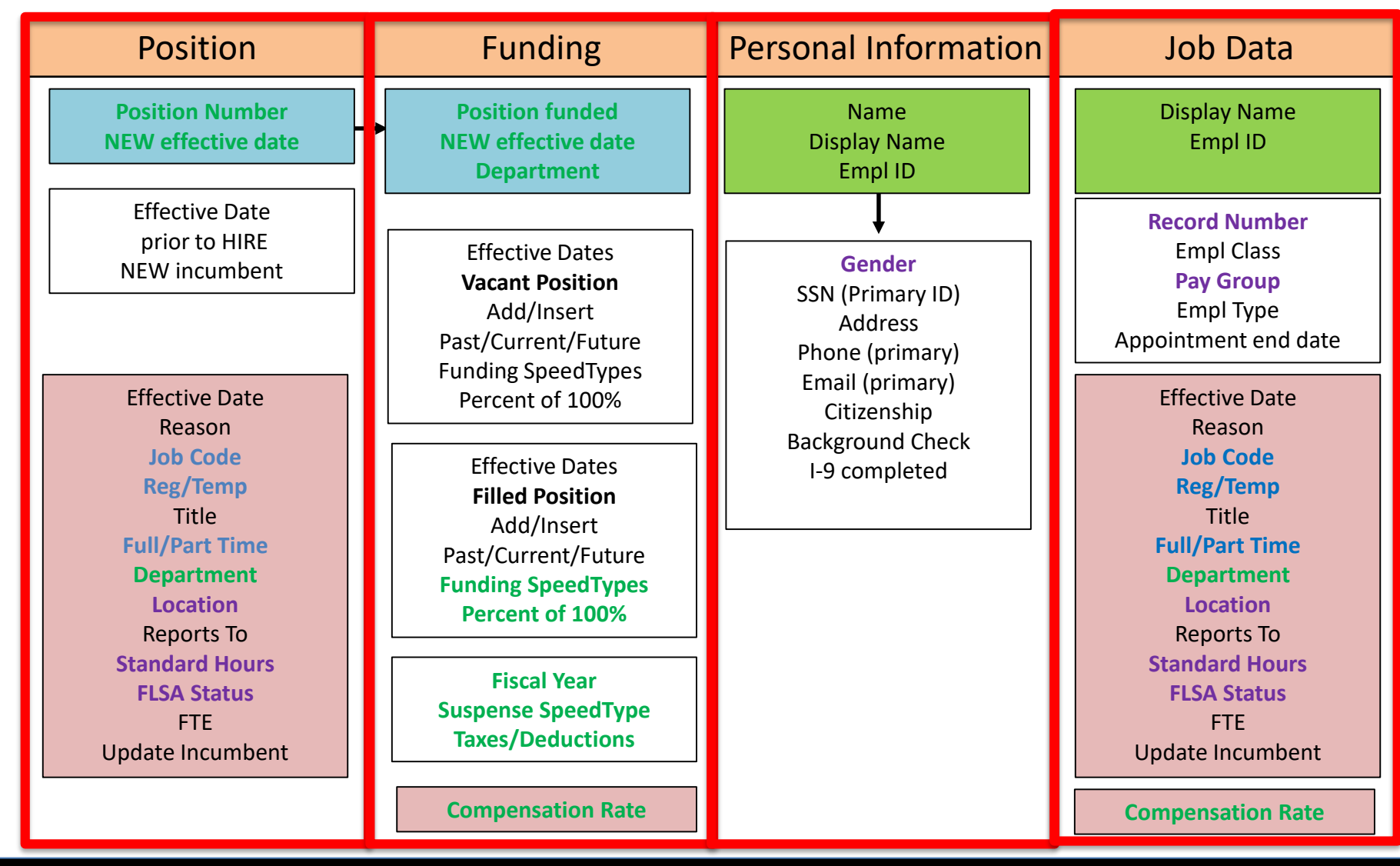

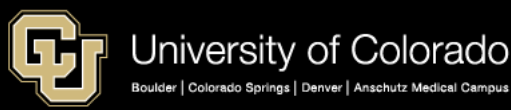

#### **POSITION DATA**

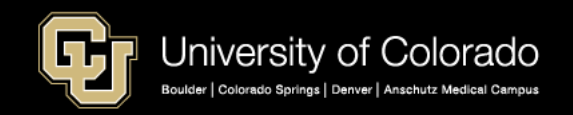

#### **Position Data Tabs - Description**

| Description         Specific Information         Budget and Incumbents         CU Position Data                                                                                                    |
|----------------------------------------------------------------------------------------------------|
| Position Information Find   View All First 🕚 1 of 1 🕑 Last                                                                                                    |
| Position Number 00050291                                                                                                    |
| Current Head Count     0     out of     1       *Effective Date     07/01/2017     *Status     Active     ~       Reason     DPC     Department Change     Action Date     08/29/2017                                                                                                    |
| Position Status Approved Status Date 08/29/2017                                                                                                    |
| Job Information                                                                                                    |
| *Business Unit UAMC Anschutz Medical Center                                                                                                    |
| *Reg/Temp Regular V *Full/Part Time Full-Time V                                                                                                    |
| *Regular Shift Not Applicable V Union Code                                                                                                    |
| Title PRA Short Title PRA Detailed Position Description                                                                                                    |
| Work Location                                                                                                    |
| *Deg Degion LIOA                                                                                                    |
| Department 20318 Q SOM-SRG-GI Clinical Company CU University of Colorado                                                                                                    |
| Location 2SOM Q School of Medicine                                                                                                    |
| Reports To 00679358 C Principal Investigator Dot-Line 00679358 C Principal Investigator                                                                                                    |
| Supervisor Lyl                                                                                                    |
| Salary Plan Information                                                                                                    |
| Salary Admin Plan 130 Q Grade 130 Q Step Q                                                                                                    |
| Standard Hours 40.00 Work Period W Q Weekly                                                                                                    |
| Mon         Tue         Wed         Thu         Fri         Sat         Sun           8.00         8.00         8.00         8.00         9.00         9.00         9.00         9.00         9.00         9.00         9.00         9.00         9.00         9.00         9.00         9.00         9.00         9.00         9.00         9.00         9.00         9.00         9.00         9.00         9.00         9.00         9.00         9.00         9.00         9.00         9.00         9.00         9.00         9.00         9.00         9.00         9.00         9.00         9.00         9.00         9.00         9.00         9.00         9.00         9.00         9.00         9.00         9.00         9.00         9.00         9.00         9.00         9.00         9.00         9.00         9.00         9.00         9.00         9.00         9.00         9.00         9.00         9.00         9.00         9.00         9.00         9.00         9.00         9.00         9.00         9.00         9.00         9.00         9.00         9.00         9.00         9.00         9.00         9.00         9.00         9.00         9.00         9.00         9.00         9.00 |
| USA                                                                                                    |
| FLSA Status Exempt ~ Bargaining Unit 8888 Q                                                                                                    |

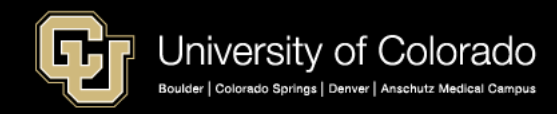

#### Position Data Tabs – CU Position Data

| Description Specific Information Budget an | d Incumbents CU Position Data     |                                       |
|--------------------------------------------|-----------------------------------|---------------------------------------|
| Position Number 00050291                   |                                   |                                       |
| Headcount Status Open                      | Current Head Count                | 0 out of 1                            |
| Position Information                       |                                   | Find   View All First 🕚 1 of 1 🕑 Last |
| Effective Date 07/0                        | )1/2017                           | Status Active                         |
| Campus Box C320 HSC                        | Request # BRES000060-20170829-003 |                                       |

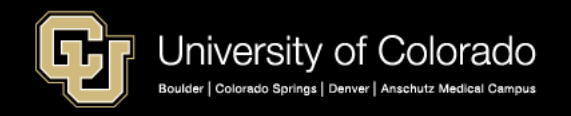

#### Position Data Tabs – Specific Information

| Description Specific Information Budget and Incumbents CU Position Data |                                       |
|-------------------------------------------------------------------------|---------------------------------------|
| Position Number 00001234                                                |                                       |
| Headcount Status Filled                                                 | Current Head Count 1 out of 1         |
| Specific Information                                                    | Find   View All First 🕚 1 of 1 🕑 Last |
| Effective Date 02/01/2018                                               | Status Active                         |
| Max Head Count                                                          | Incumbents                            |
| Mail Drop ID                                                            | Update Incumbents                     |
| Work Phone                                                              | Force Update for Title Changes        |
| Health Certificate ~                                                    | Budgeted Position                     |
| Signature Authority                                                     | ✓ □ Job Sharing Permitted             |
|                                                                         | Available for Telework                |
| Education and Government                                                |                                       |
| Position Pool ID                                                        |                                       |
| *Pre-Encumbrance Indicator Encumber Immediately ~                       | Calc Group (Flex Service)             |
| *Encumber Salary Option Salary Step ~                                   | Academic Rank                         |
| *Classified Indicator Officer/Exempt/Profession: ~                      | FTE 1.000000 Adds to FTE Actual Count |

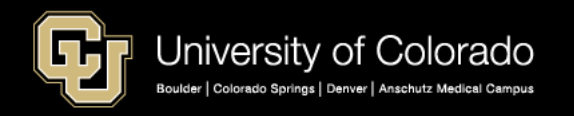

#### **JOB DATA**

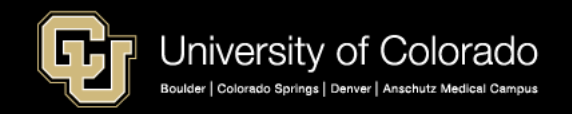

#### Job Data Tabs – Work Location

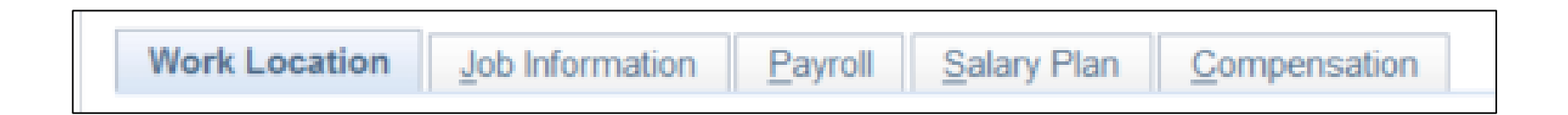

|                       |                                  |                               | Ouren                   |
|-----------------------|----------------------------------|-------------------------------|-------------------------|
| Position Number       | 00699684                         | Student Asst VI               |                         |
| Position Entry Date   | 12/09/2015 Position Management R | ecord                         |                         |
| Regulatory Region     | USA                              | United States                 |                         |
| Company               | CU                               | University of Colorado        |                         |
| Business Unit         | UAMC                             | Anschutz Medical Center       |                         |
| Department            | 21434                            | CSPH-Epidemiology General Ops |                         |
| Department Entry Date | 12/09/2015                       |                               |                         |
| Location              | 2AMCA                            | Anschutz Administration       |                         |
| Establishment ID      | CU                               | University of Colorado        | Date Created 12/14/2015 |
| Last Start Date       | 12/09/2015                       |                               |                         |
| Expected Job End Date |                                  |                               |                         |

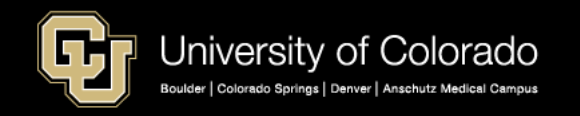

#### Job Data Tabs – Job Information

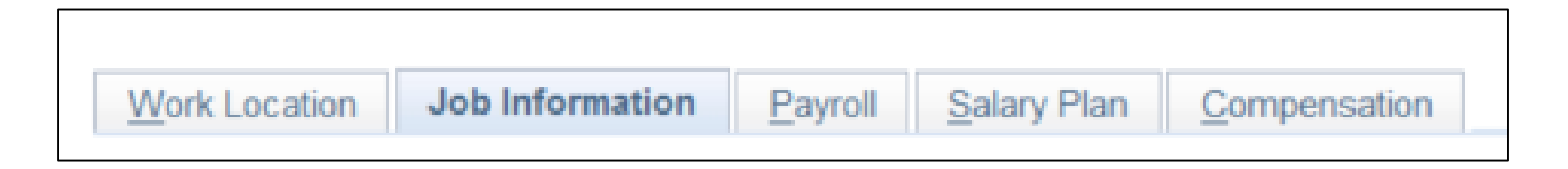

| ſ | Standard Hours (?)    |                          |               |                     |
|---|-----------------------|--------------------------|---------------|---------------------|
|   | Standard Hours<br>FTE | 1.00<br>0.025000         | Work Period W | Weekly              |
|   | A                     | dds to FTE Actual Count? | E             | ncumbrance Override |
|   | Contract Number ②     |                          |               |                     |

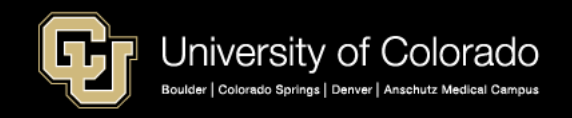

#### Job Data Tabs – Compensation

| Annual<br>MON Sal  |         | 988.000000 U<br>82.333333 U | ISD I<br>ISD I | Daily<br>Hourly  | 3.80000<br>19.00000    | ) USD<br>) USD        |
|--------------------|---------|-----------------------------|----------------|------------------|------------------------|-----------------------|
| Pay Components (2) |         |                             |                |                  | Personalize   Find   🔎 | First 🚯 1 of 1 🕑 Last |
| Amounts Controls   | Changes | Conversion (TTT)            |                |                  |                        |                       |
| Rate Code          | Seq     | Comp Rate                   |                | Currency         | Frequency              | Percent               |
| 1 BASEH            | 0       | 19.0                        | 00000          | USD              | н                      |                       |
| Calculate Compen   | sation  |                             |                |                  |                        |                       |
| Joh Data           | Employ  | nent Data                   | Eami           | nas Distribution | Benefits Pro           | oram Participation    |

| Comp Rate | Description         | Comp Base Pay | Rate Code | Rate Code |
|-----------|---------------------|---------------|-----------|-----------|
| Code      | Description         | Switch        | Туре      | Class     |
| BASADM    | Base Administrative | Y             | Flat Amt  | BASSAL    |
| BASEC     | Base Contract       | Y             | Flat Amt  | BASSAL    |
| BASED     | Base Daily          | Y             | Flat Amt  | BASSAL    |
| BASEH     | Base Hourly         | Y             | Hrly Rate | BASSAL    |
| BASEM     | Base Monthly        | Y             | Flat Amt  | BASSAL    |

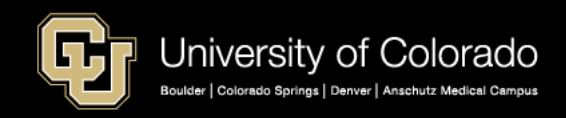

### **Standard Hours & Compensation**

https://www.cu.edu/docs/jaid-standard-hours-fte-and-percent-time

- 40 standard hours = 1
   FTE = 100% of time
- 20 standard hours =
   .50 FTE = 50% of time
- I standard hour = .025 FTE = 2.5% of time

#### **Standard Hours determine**:

- Compensation calculation
- Benefit eligibility (for regular employees)

| Standard Hours                    | FTE                                                | Percent of Time                                  | Sa<br>\$1 | alary FT<br>000/mo  |
|-----------------------------------|----------------------------------------------------|--------------------------------------------------|-----------|---------------------|
| 40                                | 1                                                  | 100.00%                                          | \$1       | ,000.00             |
| 35                                | 0.875                                              | 87.50%                                           | \$        | 875.00              |
| 30                                | 0.75                                               | 75.00%                                           | \$        | 750.00              |
| 25                                | 0.625                                              | 62.50%                                           | \$        | 625.00              |
| 20                                | 0.5                                                | 50.00%                                           | \$        | 500.00              |
| 15                                | 0.375                                              | 37.50%                                           | \$        | 375.00              |
| 12                                | 0.3                                                | 30.00%                                           | \$        | 300.00              |
| 10                                | 0.25                                               | 25.00%                                           | \$        | 250.00              |
| 8                                 | 0.2                                                | 20.00%                                           | \$        | 200.00              |
| 4                                 | 0.1                                                | 10.00%                                           | \$        | 100.00              |
| 5                                 | 0.125                                              | 12.50%                                           | \$        | 125.00              |
| 1                                 | 0.025                                              | 2.50%                                            | \$        | 25.00               |
| 0                                 | 0                                                  | 0.00%                                            | \$        | -                   |
| = # Actual hours<br>worked per wk | = Actual hrs<br>worked per wk<br>/ 40 hours per wk | = Actual hrs per wk<br>/ 40 hours per wk<br>*100 | = F1      | 「Mo Salary<br>* FTE |

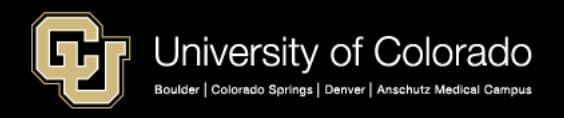

#### Confirming Position and Job Data Personnel Roster Query

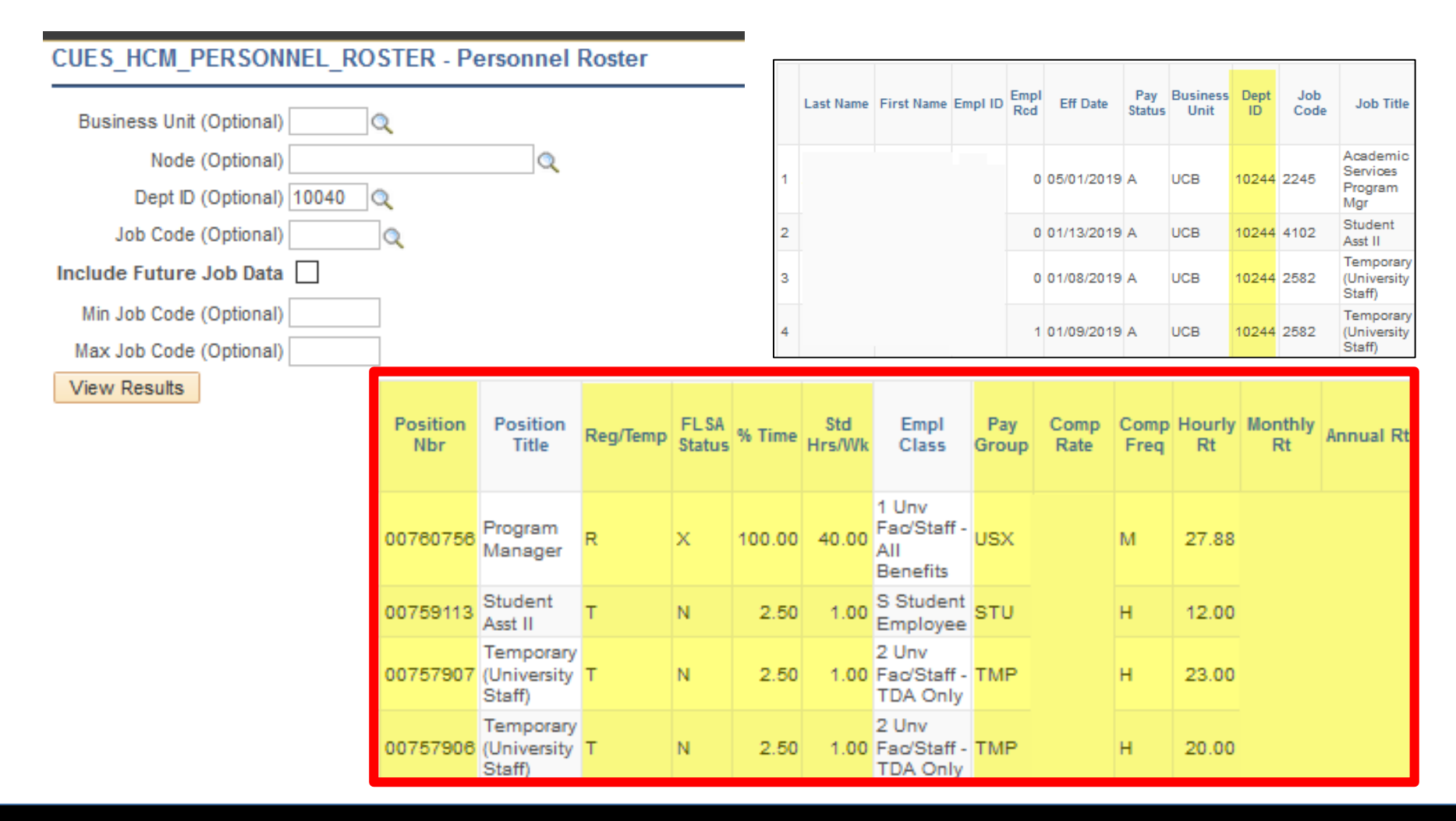

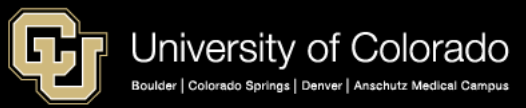

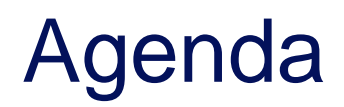

- HCM Payroll and Paychecks
- Creating CU Funding Entries
- HCM Position and Job Data affect Funding
- Funding Scenarios
- CU Funding Entry Searches
- CU Funding Success

Purpose: Prepare funding distributions for employee payroll in order that the employer portion of employee paychecks flows correctly to the general ledger.

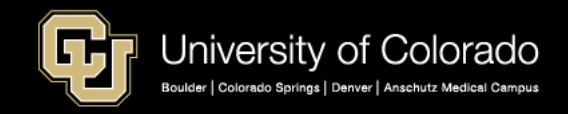

#### **FUNDING CALCULATIONS**

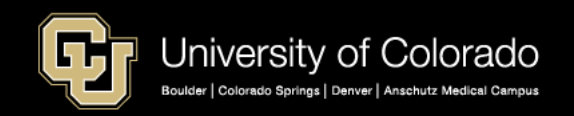

### **CU** Funding Entry - New Distribution

| EMPLOYEE JOB 8   | TRANSACTION DATA |           |                    | UPDATED FUNDING INFORMATIO |         |             |        |
|------------------|------------------|-----------|--------------------|----------------------------|---------|-------------|--------|
| Employee Name    | JACQUELINE       |           | ING DEGIN DATE     | FIE                        | SALARY  | % TIME      |        |
| Empl ID/Pos #    | 12345678         |           | 6/1/2018           |                            | 0.600   | \$ 3,600.00 | 60.000 |
|                  |                  |           | -,-,               |                            |         |             |        |
| Department       |                  | Speedtype | SpeedType Descr    | End Date                   | 100%    | PAY AMT     | % TIME |
| Funding Data     | Updated          | 610xxxxx  | Gen Fund 1         | 6/30/2018                  | 33.333  | \$ 1,200.00 | 20.000 |
| Standard Hrs     | 24.00            | 630xxxx2  | Grant 2            | 9/15/2018                  | 20.833  | \$ 750.00   | 12.500 |
| FTE              | 0.6000           | 635xxxx3  | Grant 3            | 10/31/2018                 | 29.167  | \$ 1,050.00 | 17.500 |
| SALARY           | \$ 3,600.00      | 630xxxx4  | NEW GRANT 1        | 12/31/2018                 | 13.889  | \$ 500.00   | 8.333  |
| Salary @ FTE 1.0 | \$ 6,000.00      | 630xxxx5  | NEW GRANT 2        | 12/31/2018                 | 2.778   | \$ 100.00   | 1.667  |
| BASEM            | ş -              |           |                    |                            | 0.000   |             | 0.000  |
| TRANSACTIO       | N INFORMATION    |           | TOTAL PERCENT TIME |                            | 100.000 | \$ 3,600.00 | 60.000 |

| Р  | osition Number                    | 00698792 Ad | lmin Assistant III   |           | B                     | udget End Date                     | 06/30/18         |                          |                                    |
|----|-----------------------------------|-------------|----------------------|-----------|-----------------------|------------------------------------|------------------|--------------------------|------------------------------------|
|    | Job Code                          | 2388 Fi     | nance/Acctg Profe    | essional  |                       | Department                         | 21548            |                          |                                    |
| IN | ding Begin Date                   | 07/01/2017  | Status Active        | Eff       | Seq 0                 | Date Entered                       | 06/05/2017       |                          |                                    |
| _  |                                   |             |                      |           |                       |                                    |                  |                          |                                    |
| Di | stribution                        |             |                      |           | Pers                  | onalize   Find   🖟                 | 친   🔢            | First 🕙 1 (              | of 1 🕑 Last                        |
| Di | stribution<br>Combination<br>Code | Description | % of<br>Distribution | Fund Code | Perso<br>Organization | onalize   Find   🖟<br>Program Code | 쥐   🔜<br>Project | First 🕚 1 (<br>Sub Class | of 1 🕑 Last<br>Funding End<br>Date |

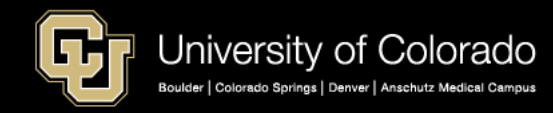

### Converting FTE, Pay, and % Time Calculate \$2000 @ 40 Standard Hours

|             | со             | NVERT FTE and  | SALAR   | Y information | for 100% Distr | ibution, Pay A | mounts    | s, or Pecent Tin | ne             |               |                |
|-------------|----------------|----------------|---------|---------------|----------------|----------------|-----------|------------------|----------------|---------------|----------------|
| ENTER F     | UNDING DIST    | RB 100%        |         | ENTER         | PAY AMOUNT     | 100%           |           | ENTER F          | PERCENT OF %   | TIME          |                |
| FTE         | SALARY         | % TIME         |         | FTE           | SALARY         | % TIME         |           | FTE              | SALARY         | % TIME        |                |
| 0.50        | \$ 1,000.00    | 50.00          |         | 0.75          | \$ 1,500.00    | 75.00          |           | 0.33             | \$ 660.00      | 33.00         |                |
| Distrb 100% | PAY AMT        | % TIME         |         | Distrb 100%   | PAY AMT        | % TIME         |           | Distrb 100%      | PAY AMT        | % TIME        |                |
| 10.000      | \$ 100.00      | 5.000          |         | 10.000        | \$ 150.00      | 7.500          |           | 15.152           | \$ 100.00      | 5.0000        |                |
| 20.000      | \$ 200.00      | 10.000         |         | 20.000        | \$ 300.00      | 15.000         |           | 15.152           | \$ 100.00      | 5.0000        |                |
| 30.000      | \$ 300.00      | 15.000         |         | 30.000        | \$ 450.00      | 22.500         |           | 30.303           | \$ 200.00      | 10.0000       |                |
| 40.000      | \$ 400.00      | 20.000         |         | 40.000        | \$ 600.00      | 30.000         |           | 39.394           | \$ 260.00      | 13.0000       |                |
|             | \$-            | 0.000          |         | 0.000         |                | 0.000          |           | 0.000            | \$-            |               |                |
|             | \$-            | 0.000          |         | 0.000         |                | 0.000          |           | 0.000            | \$-            |               |                |
|             | \$-            | 0.000          |         | 0.000         |                | 0.000          |           | 0.000            | \$-            |               |                |
|             | \$-            | 0.000          |         | 0.000         |                | 0.000          |           | 0.000            | \$-            |               |                |
|             | \$-            | 0.000          |         | 0.000         |                | 0.000          |           | 0.000            | \$-            |               |                |
| 100.00      | 1000.00        | 50.00          |         | 100.00        | 1500.00        | 75.00          |           | 100.00           | 660.00         | 33.00         |                |
|             | Ratio = (Dist  | Ratio = Distr  |         | Ratio = (Pay  |                | Ratio = (Pay   |           | Ratio =          | Ratio =        |               |                |
|             | % / 100) *     | % * FTE        |         | / Salary) *   |                | / Salary) *    |           | (Partial %       | (Partial %     |               |                |
|             | Salary         |                |         | 100           |                | (FTE *100)     |           | Fime / Total %   | Time / Total   |               |                |
|             |                |                |         |               |                |                |           | Time) * 100      | % Time) *      |               |                |
|             |                |                |         |               |                |                |           |                  | Salary         |               |                |
| FTE = 1.0   | \$ 2,000.00    | =\$1000/.5 FTE | = \$200 |               | \$ 2,000.00    | =\$1500/.75 FT | re = \$20 | 00               | \$ 2,000.00    | =\$2000/.33   | FTE = \$660.00 |
|             | Salary/FTE = S | alary @ 1.0 FT | E       |               | Salary/FTE = S | alary @ 1.0 FT | E         |                  | Salary/FTE = S | alary @ 1.0 F | TE             |

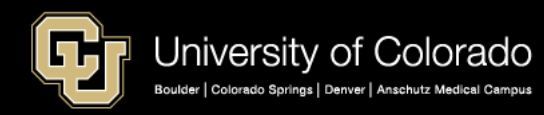

### Calculate Funding based on FTE and Comp

| EMPLOYEE JOB &   | TRANSA | ACTION DATA |           | CURREN            | FUNDING |             |          |            |
|------------------|--------|-------------|-----------|-------------------|---------|-------------|----------|------------|
| Employee Name    | JA     | CQUELINE    | CURRENT F | UNDING BEGIN DATE | FTE     | SALARY      | % TIME   |            |
| Empl ID/Pos #    |        | 100000      |           | 5/1/2018          | 0.500   | \$ 3,000.00 | 50.000   |            |
|                  |        |             |           |                   | Distrb  |             | Per Time |            |
| Department       |        |             | peedtype  | SpeedType Descr   | 100%    | PAY AMT     | %        | End Date   |
| Funding Data     |        | Current     | 10хххх    | Gen Fund 1        | 40.000  | \$ 1,200.00 | 20.00    | 6/30/2018  |
| Standard Hrs     |        | 20.00       | 30xxxx2   | Grant 2           | 25.000  | \$ 750.00   | 12.50    | 9/15/2018  |
| FTE              |        | 0.5000      | 35xxxx3   | Grant 3           | 35.000  | \$ 1,050.00 | 17.50    | 10/31/2018 |
| SALARY           | \$     | 3,000.00    |           |                   |         | ş -         | 0.00     |            |
| Salary @ FTE 1.0 | \$     | 6,000.00    |           |                   |         | ş -         | 0.00     |            |
| BASEM            | \$     | -           |           |                   |         | ş -         | 0.00     |            |
| TRANSACTION      |        | RMATION     |           | TOTAL PERCENT TIM | 100.00  | 3000.00     | 50.0000  |            |
| 1                |        |             |           |                   |         |             |          |            |

Funding 100% at .5 **FTE** 

| Γ           | EMF  | PLOYEE JOB & | TRANSACTION DATA |                        |                    |                 | UPDATED FUNDING INFORMATIO |        |      |          |        |
|-------------|------|--------------|------------------|------------------------|--------------------|-----------------|----------------------------|--------|------|----------|--------|
|             | Empl | oyee Name    | JACQUELINE       | NEW FUNDING BEGIN DATE |                    |                 |                            | FTE    |      | SALARY   | % TIME |
|             | Emp  | I ID/Pos #   | 12345678         |                        |                    | 6/1/2018        |                            | 0.600  | \$   | 3,600.00 | 60.000 |
|             |      |              |                  |                        |                    |                 |                            | Distrb |      |          |        |
|             | De   | Jartment     |                  | speed                  | type               | SpeedType Descr | End Date                   | 100%   |      | PAY AMT  | % TIME |
|             | Fur  | ding Data    | Updated          | 610xxx                 | x                  | Gen Fund 1      | 6/30/201                   | 33.3   | 3 \$ | 1,200.00 | 20.000 |
| Funding     | Sta  | idard Hrs    | 24.00            | 630xxx                 | 2                  | Grant 2         | 9/15/201                   | 20.8   | 3 \$ | 750.00   | 12.500 |
| i anang     |      | FTE          | 0.6000           | 635xxx                 | (3                 | Grant 3         | 10/31/201                  | 29.1   | 57 Ş | 1,050.00 | 17.500 |
| 100% at 6   |      | ALARY        | \$ 3,600.00      | 630xx                  | cx4                | NEW GRANT 1     | 12/31/201                  | 13.8   | 9 Ş  | 500.00   | 8.333  |
| 10070 at 10 | Sala | y @ FTE 1.0  | \$ 6,000.00      | 630xx                  | x5                 | NEW GRANT 2     | 12/31/201                  | 2.7    | 8 \$ | 100.00   | 1.667  |
| FTF L       |      | BASEM        | ş -              |                        |                    |                 |                            | 0.0    | 00   |          | 0.000  |
|             |      | TRANSACTIO   | N INFORMATION    |                        | TOTAL PERCENT TIME |                 |                            | 100.00 | 0 \$ | 3,600.00 | 60.000 |

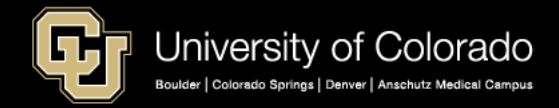

#### Prorate Funding – Calendar Days

| Effective Date: 12/1 Seq 0<br>SpeedType = 100% | Effective Date: 12/15 Seq 0<br>New SpeedType = 100% |  |  |  |  |
|------------------------------------------------|-----------------------------------------------------|--|--|--|--|
| New Funding                                    | New Funding                                         |  |  |  |  |
| Distribution                                   | Distribution                                        |  |  |  |  |
| December 1 -14                                 | December 15-31                                      |  |  |  |  |
| 14/31 days = 45.163%                           | 17/31 days = 54.838%                                |  |  |  |  |
| \$4000.00 * .45163 =                           | \$4000.00 * .54838 =                                |  |  |  |  |
| \$1806.45                                      | \$2193.55                                           |  |  |  |  |
| = SpeedType                                    | = New SpeedType                                     |  |  |  |  |

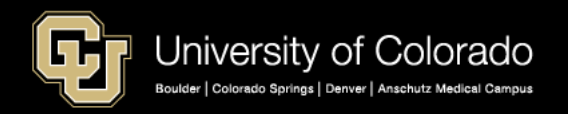

# Calendar Days VS Working Days

#### **WORKING DAYS**

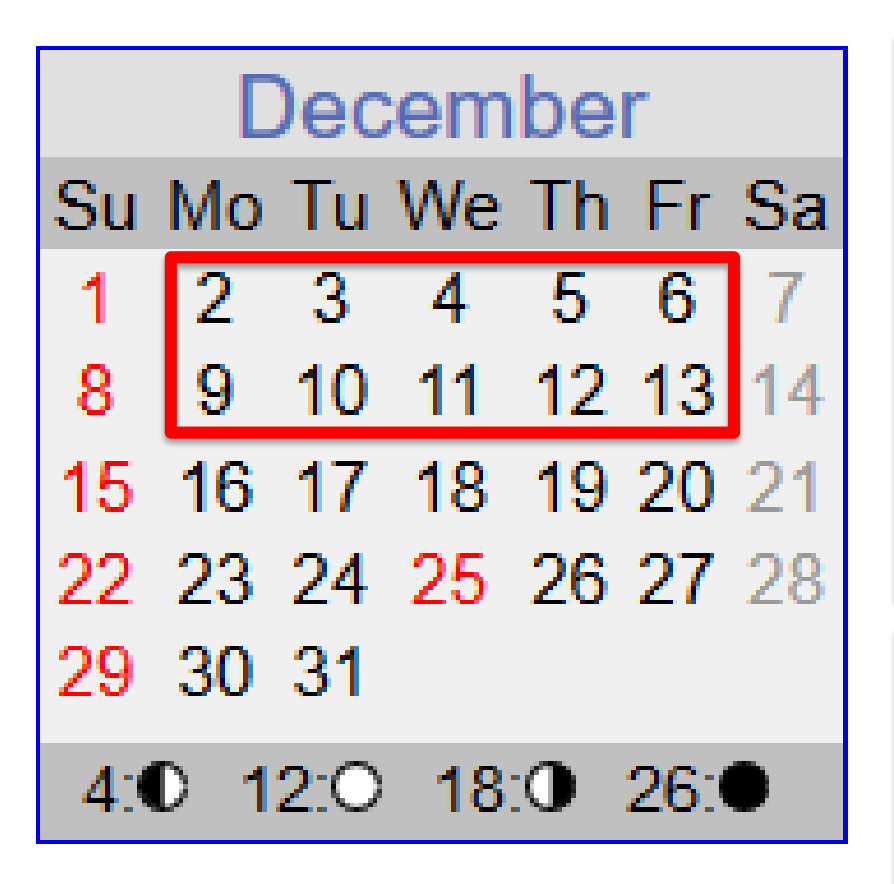

#### PAYCHECK PAY CALUCATION

#### December 1 – 14 =

- 10 working days
- 10/22 days = 45.455
- \$4000.00 \* 45.455% = \$1818.18

#### December 15 – 31 =

- 12/22 working days
- 12/22 days = 54.545%
- \$4000.00 \* 54.545% = \$2181.82

Match Funding: Dec 1 - 31 45.455% = SpeedType 54.545% = New SpeedType

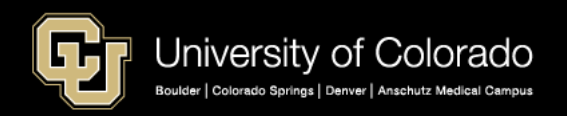

# Calendar Days VS Working Days

| CURRENT FUNDING INFORAMTION |                                                                             |                                                                                                 |                                                                                                    |  |  |  |  |  |  |  |
|-----------------------------|-----------------------------------------------------------------------------|-------------------------------------------------------------------------------------------------|----------------------------------------------------------------------------------------------------|--|--|--|--|--|--|--|
| FTE                         | SALARY                                                                      | % TIME                                                                                          |                                                                                                    |  |  |  |  |  |  |  |
| 0.000                       | \$ 6,011.77                                                                 | 0.000                                                                                           |                                                                                                    |  |  |  |  |  |  |  |
| Distrb                      |                                                                             | Per Time                                                                                        |                                                                                                    |  |  |  |  |  |  |  |
| 100%                        | PAY AMT                                                                     | %                                                                                               | End Date                                                                                                    |  |  |  |  |  |  |  |
| 28.5714                     | \$ 1,717.65                                                                 | 0.00                                                                                            | 3/8/2019                                                                                                    |  |  |  |  |  |  |  |
| 71.4286                     | \$ 4,294.12                                                                 | 0.00                                                                                            | 3/31/2019                                                                                                    |  |  |  |  |  |  |  |
| 100.00                      | 6011.77                                                                     | 0.0000                                                                                          |                                                                                                    |  |  |  |  |  |  |  |
|                             | DING INFO<br>FTE<br>0.000<br>Distrb<br>100%<br>28.5714<br>71.4286<br>100.00 | IDING INFORAMTION         FTE       SALARY         0.000       \$       6,011.77         Distrb | NDING INFORAMTION         FTE       SALARY       % TIME         0.000       \$       6,011.77       0.000         Distrb       Per Time         100%       PAY AMT       %         28.5714       \$       1,717.65       0.000         71.4286       \$       4,294.12       0.000         100.00       6011.77       0.00000 |  |  |  |  |  |  |  |

Calculate with Working Days – Paycheck (21 Days)

| March |     |            |    |    |              |    |  |  |  |
|-------|-----|------------|----|----|--------------|----|--|--|--|
| Su    | Мо  | Tu         | We | Th | Fr           | Sa |  |  |  |
|       |     |            |    |    | 1            | 2  |  |  |  |
| 3     | 4   | 5          | 6  | 7  | 8            | 9  |  |  |  |
| 10    | 11  | 12         | 13 | 14 | 15           | 16 |  |  |  |
| 17    | 18  | 19         | 20 | 21 | 22           | 23 |  |  |  |
| 24    | 25  | 26         | 27 | 28 | 29           | 30 |  |  |  |
| 31    |     |            |    |    |              |    |  |  |  |
| 6:    | • 1 | <b>4:0</b> | 20 | 0  | <b>28</b> :( | •  |  |  |  |

#### Calculate with Calendar Days – Funding Distribution (Mar 1 - 8)

|             | CURRENT FUNDING INFORAMTION |         |          |          |          |           |  |  |  |  |  |
|-------------|-----------------------------|---------|----------|----------|----------|-----------|--|--|--|--|--|
| CURRENT FUR | FTE                         |         | SALARY   | % TIME   |          |           |  |  |  |  |  |
|             | 0.000                       | \$      | 6,011.77 | 0.000    |          |           |  |  |  |  |  |
|             |                             | Distrb  |          |          | Per Time |           |  |  |  |  |  |
| Speedtype   | SpeedType Descr             | 100%    | F        | PAY AMT  | %        | End Date  |  |  |  |  |  |
| 13009669    | Fund 8 of 31 days           | 25.8065 | \$       | 1,551.42 | 0.00     | 3/8/2019  |  |  |  |  |  |
| Suspense    | Suspense 23 of 31 days      | 74.1935 | \$       | 4,460.35 | 0.00     | 3/31/2019 |  |  |  |  |  |
|             | TOTAL PERCENT TIME          | 100.00  |          | 6011.77  | 0.0000   |           |  |  |  |  |  |
|             |                             |         |          |          |          |           |  |  |  |  |  |

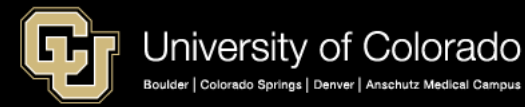

### Funding Leave – Earnings End Dates Funding the Paycheck

| Earn End Dt | Earn<br>Code | Но | urs     | Ea | arnings  | То | otal Gross |
|-------------|--------------|----|---------|----|----------|----|------------|
|             |              | \$ | -       | Ś  | -        | \$ | 3,750.00   |
| 8/31/2018   | RGS          | \$ | (19.00) | \$ | (411.06) | \$ | _          |
| 8/31/2018   | SCK          | \$ | 11.00   | \$ | 237.98   | \$ | -          |
| 8/31/2018   | VAC          | \$ | 8.00    | \$ | 173.08   | \$ | -          |
| 9/30/2018   | RGS          | \$ | 160.00  | \$ | 3,750.00 | \$ | -          |

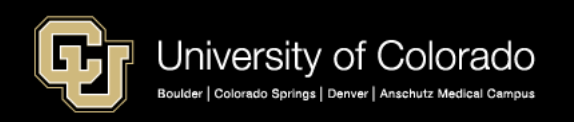

### **Funding with Expired Dates**

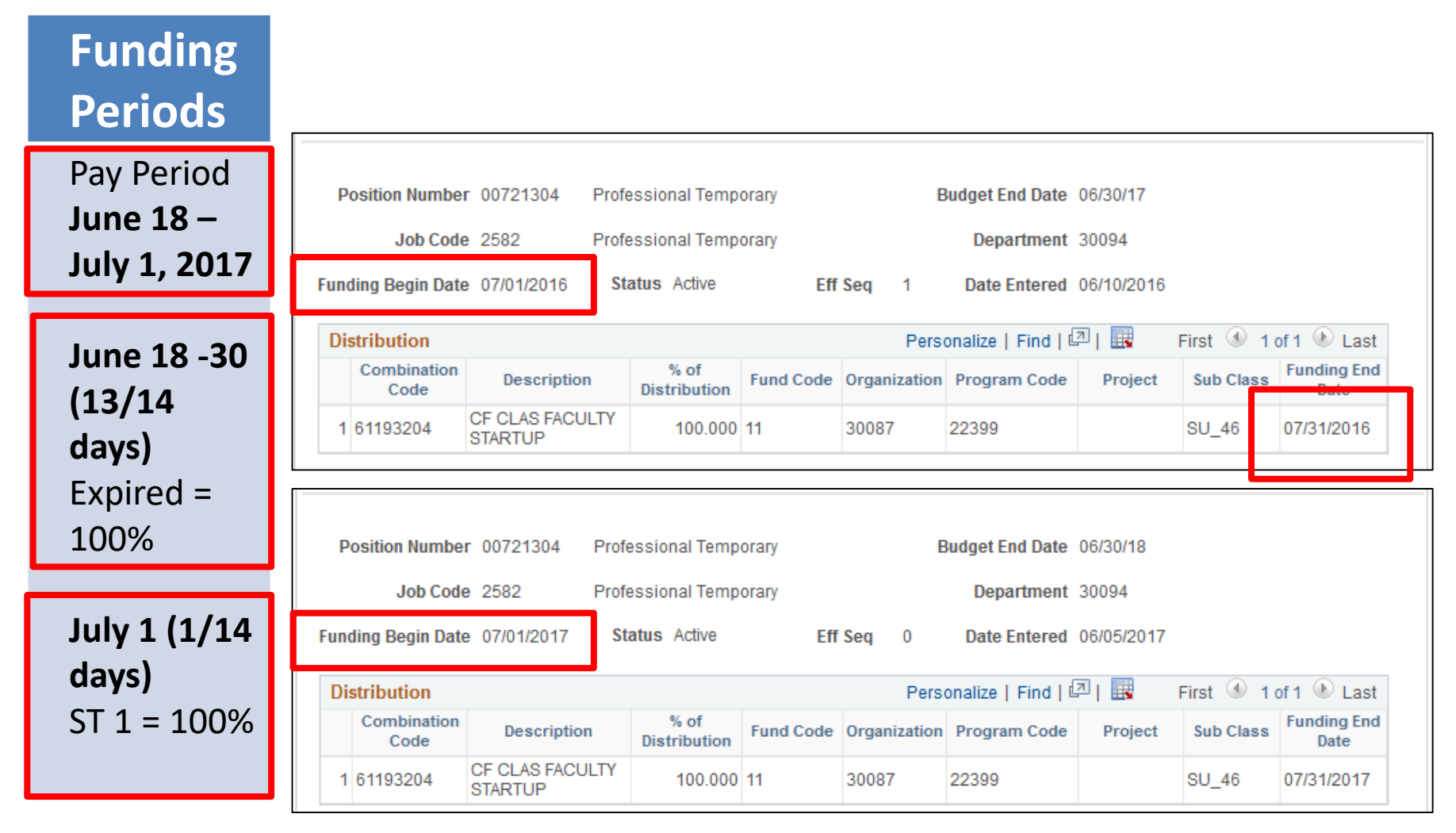

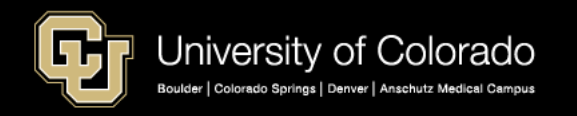

# Grant Funding – Projects Only Open and Pre-Spending Valid

|   | Allowed      |                               |
|---|--------------|-------------------------------|
| 0 | Open         | Project Start Date            |
| S | Pre-Spending | Anticipate project start date |
| E | Ended        | Project End Date + 1          |

|   | Not Allowed |                       |
|---|-------------|-----------------------|
| R | Reporting   | Project End Date + 60 |
| С | Closed      | After 120 days        |

> Set Up HCM + > Common Definitions + > ChartField Configuration + > ChartField Values

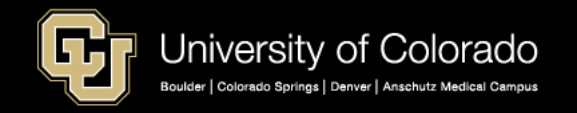

### SpeedTypes & Projects – Only Active Valid

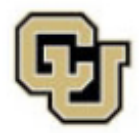

University of Colorado Boulder | Colorado Springs | Denver | Anschutz Medical Campus

#### SPEEDTYPE SUMMARY

FISCAL YEAR 2018 THROUGH ACCOUNTING PERIOD 11 -- MAY

#### SORT: SPEEDTYPE CODE

| SPDTYPE                                          | PROJ ID | PROJ START<br>DATE | PROJ END<br>DATE | PROJ BUDG<br>PERIOD<br>START DATE | PROJ BUDG<br>PERIOD END<br>DATE | PROJ REF AWARD<br>CODE    |
|--------------------------------------------------|---------|--------------------|------------------|-----------------------------------|---------------------------------|---------------------------|
| 13000231 OUTREACH SUPPORT OF (ACTIVE)            | 1546567 | Jan 5, 2010        | Dec 31, 2016     | Jan 5, 2010                       | Dec 31, 2016                    | 1394511                   |
| 13001813 CONFRONTING THE CHALLENGES OF (ACTIVE)  | 1547995 | Sep 15, 2010       | Aug 31, 2016     | Sep 15, 2010                      | Aug 31, 2016                    | 4052                      |
| 13100236 FIELD TRIAL: MANIPULATING THE (ACTIVE)  | 1555481 | Jul 3, 2017        | Jun 30, 2018     | Jul 3, 2017                       | Jun 30, 2018                    | 2018-0230                 |
| 43000083 SCULPTURE COMMISSION (ACTIVE)           | 4540470 | Jan 1, 2011        | Aug 31, 2018     | Jan 1, 2011                       | Aug 31, 2018                    | MOU dated<br>2/24/2011    |
| 43000436 IDENTIFYING FACTORS THAT PROMO (ACTIVE) | 4540800 | Aug 1, 2016        | Jun 30, 2018     | Aug 1, 2016                       | Jun 30, 2018                    | Letter dated<br>6/30/2016 |
| 43100034 COLORADO CREATES (ACTIVE)               | 4540816 | Oct 1, 2016        | Sep 30, 2018     | Oct 1, 2016                       | Sep 30, 2018                    | APP-083970                |
| 63001561 HW VENT.ASS.SYS.CT (ACTIVE)             | 2565446 | Aug 25, 2010       | Aug 31, 2018     | Aug 25, 2010                      | Aug 31, 2018                    | HW004_NCE                 |
| 63003063 NIH SE MED-MARIJUANA (ACTIVE)           | 2574619 | Aug 1, 2011        | May 31, 2017     | Aug 1, 2011                       | May 31, 2017                    | 5R01DA031816-05           |
| 63100475 OEDIT ADV INDU ACC AP (ACTIVE)          | 25A4416 | Jul 6, 2016        | Jun 30, 2018     | Jul 6, 2016                       | Jun 30, 2018                    | CTGG1 2017-0396           |

| 63000445 NJH BERYLLIUM DIS.FC (INACTIVE) | 2515374 | Sep 1, 2009 | Sep 30, 2015 | Sep 1, 2009 | Sep 30, 2015 | NJH 22085407    |
|------------------------------------------|---------|-------------|--------------|-------------|--------------|-----------------|
| 63000552 NIH SE NEVUS DEVLOPM (INACTIVE) | 2515380 | Apr 1, 2010 | Jan 31, 2016 | Apr 1, 2010 | Jan 31, 2016 | 5R01CA074592-13 |

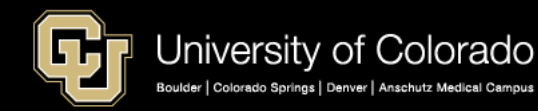

#### SUSPENSE

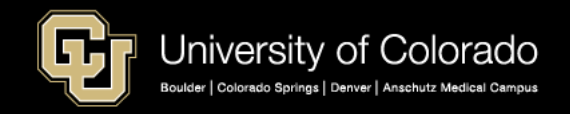

# Suspense – Not Funding Management Tool

https://www.cu.edu/docs/jaid-managing-funding-suspense

- Use HCM Funding Distribution and Suspense Queries
- Use Active SpeedTypes
- Use Projects in pre-spending or open status
- Keep funding end dates current:
- (1) required for projects
- (2) equal to or earlier than project end date
- (3) for current or future pay period
- Budget effort on grants before payroll deadlines
- Use temporary funding for funding gaps

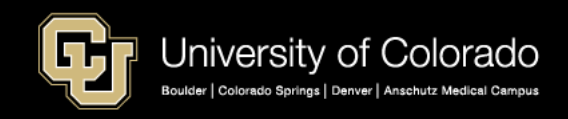

#### ENCUMBRANCES

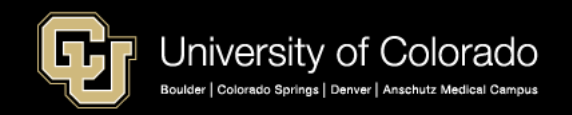

### Note on Encumbrances

#### Creating Encumbrances in HCM

- SpeedType = Fund 30/31:
  - Funding end date
- All other SpeedTypes (not Fund 30/31):
  - Earlier date of
  - Funding end date
  - or the Fiscal year end
- All future funding rows calculated

#### To Stop an Encumbrance

- Use funding end dates (suspense/not stop pay)
- If not Fund 30/31 end fiscal year
- Use appointment end date

#### **Encumbrances Feed to FIN**

- Tuesday eve
- Thursday eve
- After monthly payroll processing
- Job Data changes reflect after on-cycle payroll

#### • CU Data – Feeds Overnight

- Wednesday
- Friday
- Day after monthly payroll registers

#### CU Data Reports

- Encumbrance Reports
- Financial Detail

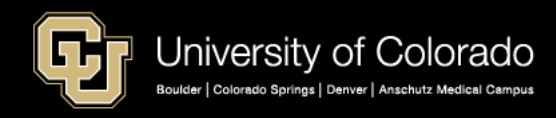

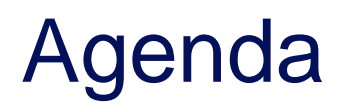

- HCM Payroll and Paychecks
- Creating CU Funding Entries
- HCM Position and Job Data affect Funding
- Funding Scenarios
- CU Funding Entry Searches
- CU Funding Success

Purpose: Prepare funding distributions for employee payroll in order that the employer portion of employee paychecks flows correctly to the general ledger.

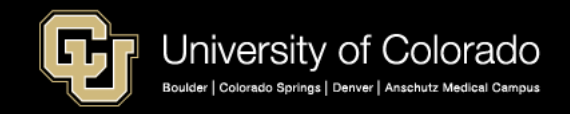

#### HRGL SEARCHES AND POSITION FUNDING SUMMARY

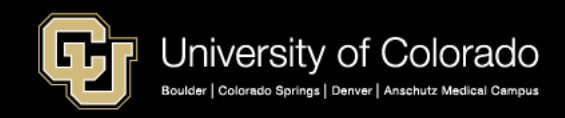

# Current HRGL Funding Entry

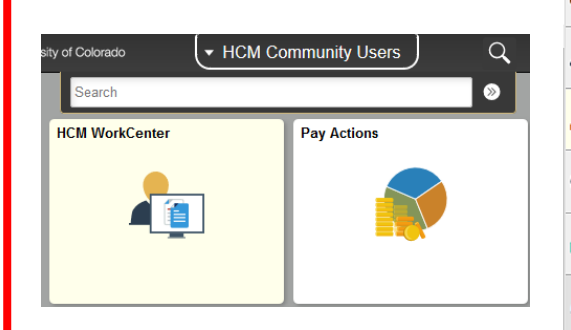

| Document Collection          | ^ |
|------------------------------|---|
| Job Information V            |   |
| 🖁 Position Management 🗸 🗸    |   |
| Time Collection              |   |
| 🛔 Employee Pay Data 🛛 🗸 🗸    |   |
| L CU PETs and Funding        |   |
| CU Process Direct PET        |   |
| CU Position Funding History  |   |
| CU PET Financial Aid Users   |   |
| CU Process PET Regular Users |   |
| CU Funding Entry             |   |
| CU PET Summary               |   |
| Batch PET Upload             |   |
| New PET Request              |   |
| My HRGL Requests             |   |
| HRGL Requests for My Depts   |   |
| HRGL Request General Search  |   |

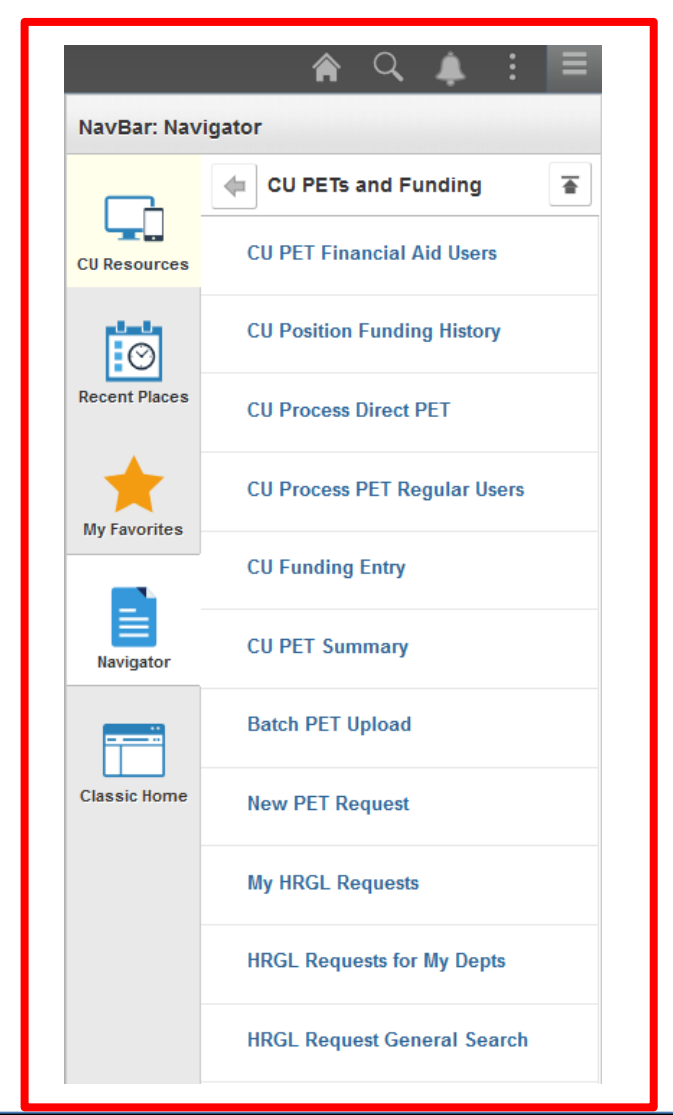

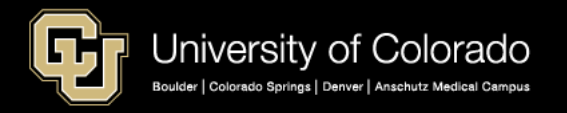

#### **HRGL Request Search**

| HRGL Reques       | t General Search      |                  |           |                    |               |                |               |                  |
|-------------------|-----------------------|------------------|-----------|--------------------|---------------|----------------|---------------|------------------|
| Search Filters    |                       |                  |           |                    |               |                |               |                  |
| HRGL Request #    | Request Type          | Status           |           | Department         | Position Numb | ber C          | reated Date R | ange             |
| MCCO              | Funding Change        | <u>~</u>         | $\sim$    | Q                  | 0             | Begin          | End           |                  |
| (Starts with)     | Originator            |                  | Empl ID   |                    |               |                | 31            | 31               |
|                   | Submitter             | Q                | SpoodTupo | 4                  |               | Cor            | npleted Date  | Range            |
|                   | Submitter             | Q                | speeutype | Q                  |               | Begin          | End           |                  |
| Coarch            |                       | • · ·            | Project   | 、                  |               |                | 31            | 31               |
| Search            | Only Fin Aid / Co     | ntrollers Office | Toject    | Q                  |               |                |               |                  |
|                   |                       |                  |           |                    |               |                |               |                  |
|                   |                       |                  |           |                    |               |                |               |                  |
| HRGL Request #    | Request Type          | Status           |           | Originator         |               | Submitter      |               | Created Datetime |
| MCCO000605-201803 | 22-008 Funding Change | Completed        |           | McCoy,Catherine Lo | uise          | McCoy,Catherin | e Louise      | 03/22/18 5:12PM  |
| MCCO000605-201803 | 22-007 Funding Change | Completed        |           | McCoy,Catherine Lo | uise          | McCoy,Catherin | e Louise      | 03/22/18 5:10PM  |

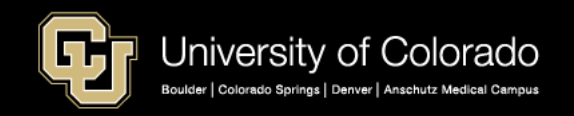

### **Confirm Position Funding History**

|                  | <b>⋒</b> ≡ (∅)               | CU Position Funding History                                                                   |
|------------------|------------------------------|-----------------------------------------------------------------------------------------------|
| NavBar: Navi     | gator                        | Enter any information you have and click Search. Leave fields blank for a list of all values. |
|                  | CU PETs and Funding          |                                                                                               |
| CU Resources     | CU Position Funding History  | Find an Existing Value                                                                        |
|                  |                              | Search Criteria                                                                               |
| Ø                | CU Process Direct PET        |                                                                                               |
| Recent Places    | CU Process PET Regular Users | Position Number begins with v 00698792                                                        |
|                  | -                            | Job Code begins with V                                                                        |
| Portel Eavorites | CU Funding Entry             | Department begins with ~                                                                      |
|                  |                              | Description begins with ~                                                                     |
|                  | CU PET Summary               | Case Sensitive                                                                                |
| Navigator        | New PET Request              |                                                                                               |
|                  |                              | Search Clear Basic Search 🖾 Save Search Criteria                                              |
|                  | My HRGL Requests             |                                                                                               |
|                  | HRGL Requests for My Depts   | Search Results                                                                                |
|                  |                              | View All First ④ 1-2 of 2 🕑 Last                                                              |
|                  | HRGL Request General Search  | Position Number Description Job Code Department                                               |
|                  |                              | 00698792 Finance/Acctg Professional 2388 21548 00698792 Admin Assistant III 2808NI 20133      |
|                  | PET Pending Approvals        |                                                                                               |

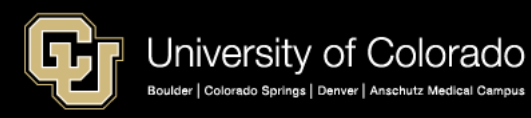

### **Confirm Position Funding History**

#### **Entry Dates After Payroll Processed**

| P   | osition Number                                | r 00698792                  | Admin As  | sistant III                 |           | E                               | Budget End Date                  | 06/30/17                        |                          |                                                                                                    |
|-----|-----------------------------------------------|-----------------------------|-----------|-----------------------------|-----------|---------------------------------|----------------------------------|---------------------------------|--------------------------|----------------------------------------------------------------------------------------------------|
|     | Job Code                                      | 2388                        | Finance/A | cctg Profe                  | ssional   |                                 | Department                       | 21548                           |                          |                                                                                                    |
| un  | ding Regin Date                               | 08/01/2016                  | Status    | Activo                      | Cff       | Sog 0                           | Date Entered                     | 09/24/2016                      |                          |                                                                                                    |
| ull | ang begin baa                                 | 5 00/01/2010                | 510105    | Active                      | EII       | seq 0                           | Date Littered                    | 00/24/2010                      |                          |                                                                                                    |
| Di  | stribution                                    | 5 00/01/2010                | Status    | AGUVE                       | EII       | Person                          | alize   Find   🗇                 | 🖪 Fi                            | rst 🕚 1-2 (              | of 2 🕑 Last                                                                                                    |
| Di  | stribution<br>Combination<br>Code             | Description                 | 1 Dist    | % of<br>tribution           | Fund Code | Person<br>Organization          | alize   Find   🖾<br>Program Code | 🔜 Fi                            | rst ④ 1-2<br>Sub Class   | of 2 🕑 Last<br>Funding End<br>Date                                                                                                    |
| Di  | stribution<br>Combination<br>Code<br>63007284 | Description<br>CHFDN HELM-F | 1 Dist    | % of<br>tribution<br>50.000 | Fund Code | Person<br>Organization<br>21548 | alize   Find   🗇<br>Program Code | <b>Fi</b><br>Project<br>2515785 | rst 🕚 1-2 (<br>Sub Class | of 2 December 2 December 2 Decemb |

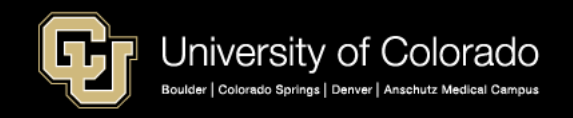

# **Confirm Position Funding History**

#### **FY Rollover Row and Update**

| P   | osition Numbe                     | r 00698792   | Admin Assistant III  |           | B                    | Budget End Date    | 06/30/18         |                          |                                    |
|-----|-----------------------------------|--------------|----------------------|-----------|----------------------|--------------------|------------------|--------------------------|------------------------------------|
|     | Job Code                          | e 2388 I     | Finance/Acctg Prof   | essional  |                      | Department         | 21548            |                          |                                    |
| JUC | ding Begin Date                   | 9 07/01/2017 | Status Active        | Eff       | Seq 0                | Date Entered       | 06/05/2017       |                          |                                    |
|     |                                   |              |                      |           |                      |                    |                  |                          |                                    |
| Di  | stribution                        |              |                      |           | Pers                 | onalize   Find   🛙 | a   📑            | First 🕙 1                | of 1 🕑 Last                        |
| Di  | stribution<br>Combination<br>Code | Description  | % of<br>Distribution | Fund Code | Pers<br>Organization | onalize   Find   d | 과   🔜<br>Project | First 🕚 1 (<br>Sub Class | of 1 🕑 Last<br>Funding End<br>Date |

| P   | osition Number      | 00698792 A  | dmin Assistant III   |           | B            | Budget End Date    | 06/30/18   |           |                     |
|-----|---------------------|-------------|----------------------|-----------|--------------|--------------------|------------|-----------|---------------------|
|     | Job Code            | 2388 F      | inance/Acctg Profe   | essional  |              | Department         | 21548      |           |                     |
| Fun | ding Begin Date     | 07/01/2017  | Status Active        | Eff       | Seq 1        | Date Entered       | 07/10/2017 |           |                     |
| Di  | stribution          |             |                      |           | Pers         | onalize   Find   🛙 | 2   🔜      | First 🕙 1 | of 1 🕑 Last         |
|     |                     |             |                      |           |              |                    |            |           |                     |
|     | Combination<br>Code | Description | % of<br>Distribution | Fund Code | Organization | Program Code       | Project    | Sub Class | Funding End<br>Date |

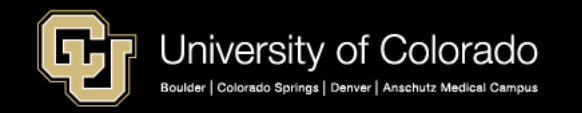

#### **HCM QUERIES**

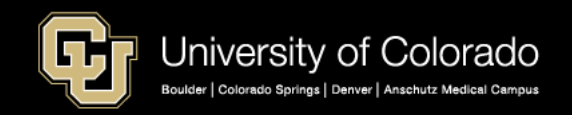
### HCM User WorkCenter Resource Tab

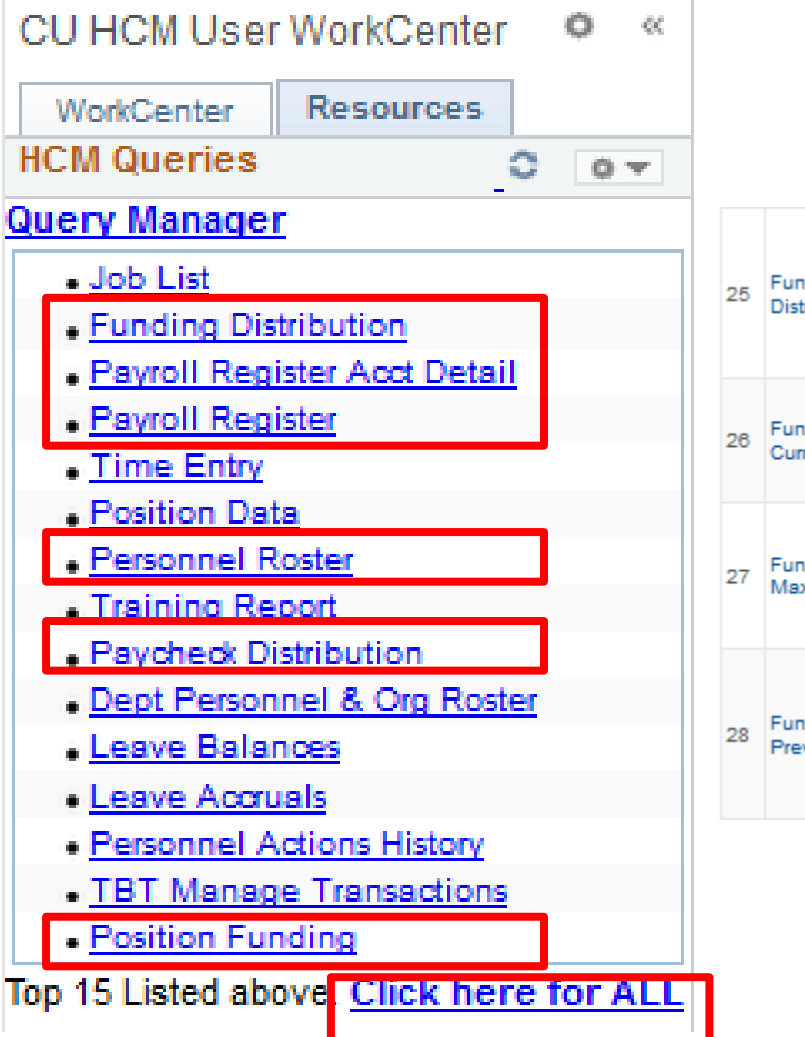

| 25 | Funding<br>Distribution           | This query returns job data and<br>funding distribution info by empl ID,<br>dept ID, org, and/or posn nbr. Position<br>number returned as hyperlink - clicking<br>the link will open a new tab with<br>funding history, including future dated<br>info. | 85296 | CUES_HCM_FUNDING_DISTRIBUTION |
|----|-----------------------------------|----------------------------------------------------------------------------------------------------|-------|-------------------------------|
| 26 | Funding Suspense<br>Current Row   | This query returns active employees<br>who have a project end date, funding<br>end date, or budget end date on their<br>CURRENT funding row that falls in the<br>past or up to 45 days in the future.                                                   | 10415 | CUES_HCM_FUNDING_SUSPENSE     |
| 27 | Funding Suspense<br>Max Row       | This query returns active employees<br>who have a project end date, funding<br>end date, or budget end date on their<br>MAX funding row that falls in the past<br>or up to 45 days in the future (includes<br>future date funding rows).                | 604   | CUES_HCM_FUNDING_SUSPENSE_MAX |
| 28 | Funding Suspense<br>Previous Rows | This query returns active employees<br>who have a project end date, funding<br>end date, or budget end date on their<br>CURRENT funding row that falls on<br>today's date or in the past. This report<br>DOES NOT include any future dated<br>rows.     | 185   | CUES_HCM_FUNDING_SUSPENSE_OLD |

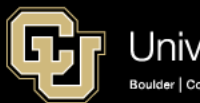

## **Position Funding**

#### CUES\_HCM\_POSITION\_FUNDING - Position Funding

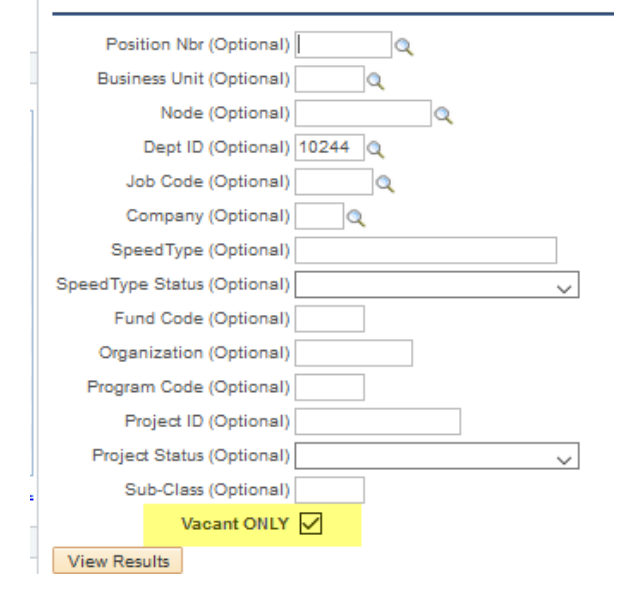

| Viev | v All           |                        |                  |            |                                     |             |                        |         |
|------|-----------------|------------------------|------------------|------------|-------------------------------------|-------------|------------------------|---------|
|      | Position<br>Nbr | Business Title         | Busniess<br>Unit | Dept<br>ID | Dept Name                           | Job<br>Code | Job Title              | Company |
| 1    | 00107692        | IT Professional        | UCB              | 10244      | Anderson<br>Language<br>Tech Center | T1A2XX      | IT Professional        | CU      |
| 2    | 00164005        | Lecturer               | UCB              | 10244      | Anderson<br>Language<br>Tech Center | 1419        | Lecturer               | си      |
| 3    | 00502863        | Program<br>Assistant I | UCB              | 10244      | Anderson<br>Language<br>Tech Center | H4R1XX      | Program<br>Assistant I | си      |
| 4    | 00601930        | Student Asst V         | UCB              | 10244      | Anderson<br>Language<br>Tech Center | 4105        | Student Asst V         | си      |
| 5    | 00602068        | Student Asst<br>IV     | UCB              | 10244      | Anderson<br>Language<br>Tech Center | 4104        | Student Asst<br>IV     | си      |

|                       |                 |           |                     |                             |                      |              |              |                 |               |                   |                     |               |                     |                    | F                   | irst 1-100 of        | 288 🕑 Las        |
|-----------------------|-----------------|-----------|---------------------|-----------------------------|----------------------|--------------|--------------|-----------------|---------------|-------------------|---------------------|---------------|---------------------|--------------------|---------------------|----------------------|------------------|
| Funding<br>Begin Date | Date<br>Entered | SpeedType | SpeedType<br>Status | SpeedType Descr             | % of<br>Distribution | Fund<br>Code | Organization | Program<br>Code | Project<br>ID | Project<br>Status | Project End<br>Date | Sub-<br>Class | Funding End<br>Date | Budget End<br>Date | Headcount<br>Status | Current<br>Headcount | Max<br>Headcount |
| )7/01/2018            | 06/08/2018      | 11086737  | Active              | ALTC Classified<br>Salaries | 100.000              | 10           | 10244        | 45785           |               |                   |                     |               |                     | 06/30/2019         | Open                | 0                    | 1                |
| 07/01/2018            | 06/08/2018      | 12948002  | Active              | Language<br>Classes Aux     | 100.000              | 29           | 10244        | 29888           |               |                   |                     |               |                     | 06/30/2019         | Open                | 0                    | 1                |
| 07/01/2018            | 06/08/2018      | 11015712  | Active              | MASP Salaries               | 100.000              | 10           | 10198        | 12227           |               |                   |                     |               |                     | 06/30/2019         | Open                | 0                    | 1                |
| 07/01/2018            | 06/08/2018      | 11027004  | Active              | ALTC Salaries               | 100.000              | 10           | 10244        | 13063           |               |                   |                     |               |                     | 06/30/2019         | Open                | 0                    | 1                |
| 07/01/2018            | 06/08/2018      | 11023888  | Active              | ALTEC Prgm<br>Exp           | 100.000              | 10           | 10244        | 13062           |               |                   |                     |               |                     | 06/30/2019         | Open                | 0                    | 1                |

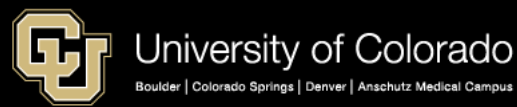

## **Funding Distribution**

#### CUES\_HCM\_FUNDING\_DISTRIBUTION - Funding Distribution

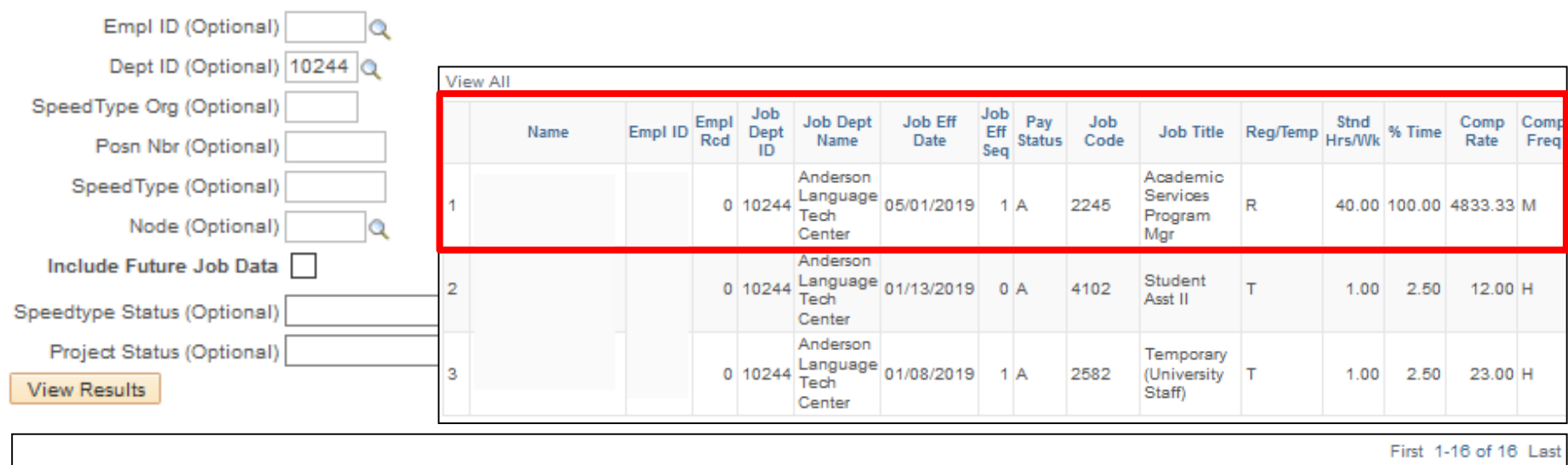

| Appoint    | Position | Posn<br>Dept | Posn Entry | Fund Eff Dt | Fund<br>Eff | Distrb % | SpeedType | SpeedType                | SpeedType | Fund | Org   | Program | Project | Project | Sub-  | Project End | Funding | Budget End |
|------------|----------|--------------|------------|-------------|-------------|----------|-----------|--------------------------|-----------|------|-------|---------|---------|---------|-------|-------------|---------|------------|
| End Dt     | NDF      | цġ           | Dt         |             | Seq         |          |           | Descr                    | Status    |      |       | -       | -       | Status  | Class | Date        | End Dt  | Dt         |
|            | 00760756 | 10244        | 05/01/2019 | 04/03/2019  | 0           | 100.000  | 11027004  | ALTC<br>Salaries         | Active    | 10   | 10244 | 13063   |         |         |       |             |         | 06/30/2019 |
|            | 00759113 | 10244        | 01/13/2019 | 01/07/2019  | 0           | 100.000  | 11005395  | ALTEC<br>PRGM FEE<br>EXP | Active    | 10   | 10244 | 71668   |         |         |       |             |         | 06/30/2019 |
| 09/30/2019 | 00757907 | 10244        | 01/08/2019 | 01/01/2019  | 0           | 100.000  | 11027004  | ALTC<br>Salaries         | Active    | 10   | 10244 | 13063   |         |         |       |             |         | 06/30/2019 |

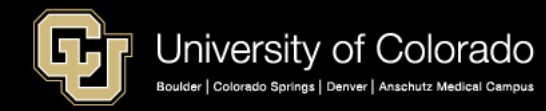

### **Funding Suspense Current Row**

#### CUES\_HCM\_FUNDING\_SUSPENSE - Funding Suspense Current Row

|                  |              |             |            | _             |          |                |                |         |            |           |              |           |                  |
|------------------|--------------|-------------|------------|---------------|----------|----------------|----------------|---------|------------|-----------|--------------|-----------|------------------|
| Dept ID //       | Optional) 1  | 0244        |            | Γ             | View All |                |                |         |            |           |              |           |                  |
| Dept ID (v       | optional     | 0244        |            |               | Name     | Dept ID        | / Position Nbr | Empl ID | Empl Rcd   | Pay Group | Comp Freq    | Comp Rate | Benefit Eligible |
|                  | _            |             |            |               | 1        | 10244          | 00760756       |         | 0          | JUSX      | M            |           | Yes              |
| Campus ((        | Optional)    | 0           |            |               | 2        | 10244          | 00759113       |         | 0          | J STU     | Н            |           | No               |
|                  | - P          | ~           |            |               | 3        | 10244          | 00757907       |         | 0          | JITMP     | Н            |           | No               |
| En LID //        | o            | -           |            |               | 4        | 10244          | 00757906       |         | 1          | TMP       | Н            |           | No               |
| Empl ID (9       | Optional)    | 2           | 4          |               | 5        | 10244          | 00758033       |         | 0          | TMP       | н            |           | No               |
|                  |              |             |            |               | 6        | 10244          | 00614226       |         | 1          | I STU     | Н            |           | No               |
| Position Nbr ((  | Optional)    |             | 1          |               | 7        | 10244          | 00752773       |         | 0          | J STU     | Н            |           | No               |
| 1 option real (  | obrigues'    | ]           | l          |               | 8        | 10244          | 00761000       |         | 0          | J STU     | Н            |           | No               |
|                  | n [          |             |            |               | 9        | 10244          | 00150531       |         | 4          | 4 USX     | M            |           | Yes              |
| Project ID (     | Optional)    |             |            |               | 10       | 10244          | 00150531       |         | 4          | 4 USX     | M            |           | Yes              |
|                  |              |             |            |               | 11       | 10244          | 00758863       |         | C          | J STU     | н            |           | No               |
| Combo Code ((    | Optional)    |             |            |               | 12       | 10244          | 00687444       |         | 0          | J STU     | Н            |           | No               |
| Compo code (     | optional,    |             |            |               | 13       | 10244          | 00755464       |         | 1          | I STU     | н            |           | No               |
|                  | a            |             |            |               | 14       | 10244          | 00746213       |         | 0          | J STU     | Н            |           | No               |
| View Results     |              |             |            |               | 15       | 10244          | 00759012       |         | C          | JUSX      | M            |           | Yes              |
|                  | <b>_</b>     |             |            |               | 16       | 10244          | 00639908       |         | 1          | СОТ       | M            |           | Yes              |
|                  |              |             |            | L             |          |                |                |         |            |           |              |           |                  |
|                  |              |             |            |               |          |                |                |         |            |           |              | Einst d   | 40 -648 1        |
|                  | 4            |             |            |               |          |                |                |         |            |           |              | First 1-  | -16 of 16 Last   |
| Funding Eff Date | Dist Percent | Dist Amount | Combo Code | Code          | e Descr  | Appoint End Dt | Project ID     | Proj    | ject End D | ate F     | unding End D | /t Bi     | udget End Dt     |
| 04/03/2019       | 100.000      |             | 11027004   | ALTC Salaries |          |                |                |         |            |           |              | 06/3      | 0/2019           |
| 01/07/2019       | 100.000      |             | 11005395   | ALTEC PROMIEE | EEXP     |                |                |         |            |           |              | 08/2      | 10/2019          |

| 04/03/2019 | 100.000 | 11027004 | ALTC Salaries                |            |         |            |            | 06/30/2019 |
|------------|---------|----------|------------------------------|------------|---------|------------|------------|------------|
| 01/07/2019 | 100.000 | 11005395 | ALTEC PRGM FEE EXP           |            |         |            |            | 06/30/2019 |
| 01/01/2019 | 100.000 | 11027004 | ALTC Salaries                | 09/30/2019 |         |            |            | 06/30/2019 |
| 01/01/2019 | 100.000 | 11086737 | ALTC Classified Salaries     | 09/30/2019 |         |            |            | 06/30/2019 |
| 01/01/2019 | 100.000 | 11027004 | ALTC Salaries                | 09/30/2019 |         |            |            | 06/30/2019 |
| 03/24/2019 | 100.000 | 11005395 | ALTEC PRGM FEE EXP           |            |         |            |            | 06/30/2019 |
| 07/01/2018 | 100.000 | 11005395 | ALTEC PRGM FEE EXP           |            |         |            |            | 06/30/2019 |
| 01/01/2019 | 100.000 | 11005395 | ALTEC PRGM FEE EXP           |            |         |            |            | 06/30/2019 |
| 12/01/2018 | 9.374   | 11200048 | Costsharing for Proj 1554824 |            | 1554824 | 09/30/2019 | 09/30/2019 | 06/30/2019 |
| 12/01/2018 | 90.626  | 11027004 | ALTC Salaries                |            |         |            |            | 06/30/2019 |
| 01/09/2019 | 100.000 | 11005395 | ALTEC PRGM FEE EXP           |            |         |            |            | 06/30/2019 |
| 07/15/2018 | 100.000 | 11005395 | ALTEC PRGM FEE EXP           |            |         |            |            | 06/30/2019 |
| 09/01/2018 | 100.000 | 11005395 | ALTEC PRGM FEE EXP           |            |         |            |            | 06/30/2019 |
| 07/15/2018 | 100.000 | 11005395 | ALTEC PRGM FEE EXP           |            |         |            |            | 06/30/2019 |
| 01/30/2019 | 100.000 | 11086737 | ALTC Classified Salaries     |            |         |            |            | 06/30/2019 |
| 07/01/2018 | 100.000 | 11086737 | ALTC Classified Salaries     |            |         |            |            | 08/30/2019 |

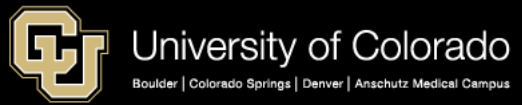

### Funding Suspense Max Row

#### CUES\_HCM\_FUNDING\_SUSPENSE\_MAX - Funding Suspense Max Row

| Dent ID (Ontinent) k0244                                  |    | Name | Dept ID | Position Nbr | Empl ID | Empl Rcd | Pay Group | Comp Freq | Comp Rate | Benefit Eligible |
|-----------------------------------------------------------|----|------|---------|--------------|---------|----------|-----------|-----------|-----------|------------------|
| Dept ID (Optional) [10244 ] Q                             | 1  |      | 10244   | 00760756     |         | 0        | USX       | M         |           | Yes              |
|                                                           | 2  |      | 10244   | 00759113     |         | 0        | STU       | н         |           | No               |
| Campus (Optional)                                         | 3  |      | 10244   | 00757907     |         | 0        | TMP       | н         |           | No               |
|                                                           | 4  |      | 10244   | 00757906     |         | 1        | TMP       | н         |           | No               |
| Empl ID (Optional)                                        | 5  |      | 10244   | 00758033     |         | 0        | TMP       | н         |           | No               |
|                                                           | 6  |      | 10244   | 00614226     |         | 1        | STU       | н         |           | No               |
| Position Nbr (Optional)                                   | 7  |      | 10244   | 00752773     |         | 0        | STU       | н         |           | No               |
|                                                           | 8  |      | 10244   | 00761000     |         | 0        | STU       | н         |           | No               |
| Project ID (Optional)                                     | 9  |      | 10244   | 00150531     |         | 4        | USX       | M         |           | Yes              |
|                                                           | 10 |      | 10244   | 00150531     |         | 4        | USX       | M         |           | Yes              |
| Combo Code (Optional)                                     | 11 |      | 10244   | 00758863     |         | 0        | STU       | н         |           | No               |
|                                                           | 12 |      | 10244   | 00687444     |         | 0        | STU       | н         |           | No               |
| View Results                                              | 13 |      | 10244   | 00755464     |         | 1        | STU       | н         |           | No               |
|                                                           | 14 |      | 10244   | 00746213     |         | 0        | STU       | н         |           | No               |
| Download results in : Excel SpreadSheet CSV Text File XMI | 15 |      | 10244   | 00759012     |         | 0        | USX       | M         |           | Yes              |
|                                                           | 16 |      | 10244   | 00639908     |         | 1        | сот       | M         |           | Yes              |

First 1-16 of 16 Last

| Funding Eff Date | Dist Percent | Dist Amount | Combo Code | Code Descr                   | Appoint End Dt | Project ID | Project End Date | Funding End Dt | Budget End Dt |
|------------------|--------------|-------------|------------|------------------------------|----------------|------------|------------------|----------------|---------------|
| 04/03/2019       | 100.000      |             | 11027004   | ALTC Salaries                |                |            |                  |                | 06/30/2019    |
| 01/07/2019       | 100.000      |             | 11005395   | ALTEC PRGM FEE EXP           |                |            |                  |                | 06/30/2019    |
| 01/01/2019       | 100.000      |             | 11027004   | ALTC Salaries                | 09/30/2019     |            |                  |                | 06/30/2019    |
| 01/01/2019       | 100.000      |             | 11086737   | ALTC Classified Salaries     | 09/30/2019     |            |                  |                | 06/30/2019    |
| 01/01/2019       | 100.000      |             | 11027004   | ALTC Salaries                | 09/30/2019     |            |                  |                | 06/30/2019    |
| 03/24/2019       | 100.000      |             | 11005395   | ALTEC PRGM FEE EXP           |                |            |                  |                | 06/30/2019    |
| 07/01/2018       | 100.000      |             | 11005395   | ALTEC PRGM FEE EXP           |                |            |                  |                | 06/30/2019    |
| 01/01/2019       | 100.000      |             | 11005395   | ALTEC PRGM FEE EXP           |                |            |                  |                | 06/30/2019    |
| 12/01/2018       | 9.374        |             | 11200048   | Costsharing for Proj 1554824 |                | 1554824    | 09/30/2019       | 09/30/2019     | 06/30/2019    |
| 12/01/2018       | 90.626       |             | 11027004   | ALTC Salaries                |                |            |                  |                | 06/30/2019    |
| 01/09/2019       | 100.000      |             | 11005395   | ALTEC PRGM FEE EXP           |                |            |                  |                | 06/30/2019    |
| 07/15/2018       | 100.000      |             | 11005395   | ALTEC PRGM FEE EXP           |                |            |                  |                | 06/30/2019    |
| 09/01/2018       | 100.000      |             | 11005395   | ALTEC PRGM FEE EXP           |                |            |                  |                | 06/30/2019    |
| 07/15/2018       | 100.000      |             | 11005395   | ALTEC PRGM FEE EXP           |                |            |                  |                | 06/30/2019    |
| 01/30/2019       | 100.000      |             | 11086737   | ALTC Classified Salaries     |                |            |                  |                | 06/30/2019    |
| 07/01/2018       | 100.000      |             | 11086737   | ALTC Classified Salaries     |                |            |                  |                | 08/30/2019    |

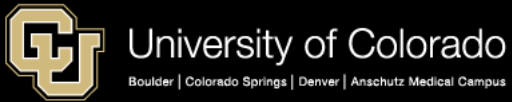

## Payroll Register with Accounting Detail

CUES\_HCM\_PAYROLL\_REGISTER\_DTL - Payroll Register Acct Detail CU HCM User WorkCenter 0 << WorkCenter Resources First Pay Period End 05/01/2019 🙀 **HCM Queries** 0 0 -Last Pay Period End 05/31/2019 🙀 Query Manager Empl ID (Optional) Q Job List Dept ID (Optional) 10244 Q Funding Distribution Payroll Register Acct Detail Node (Optional) Q Payroll Register Frequency (Optional) Q Time Entry Position Data Pay Group (Optional) 0 Personnel Roster Job Code (Optional) Q Training Report Paycheck Distribution Earn Code (Optional) Dept Personnel & Org Roster Check Nbr (Optional) Leave Balances Off Cycle ONLY Pay Period Pay Off Check Check Fiscal Leave Accruals Name Empl ID Company Form ID Check Dt Reversed Group End Cycle Status Nbr Year Personnel Actions History View Results TBT Manage Transactions CU 05/31/2019 N ADVICE 05/31/2019 Confirmed 7217772 N Download results in : Ex COT 2019 Position Funding CU COT 05/31/2019 N ADVICE 05/31/2019 Confirmed 7217772 N 2019

| Posn Nbr | Earn End<br>Dt | Earn<br>Code | Earn Descr                    | Earnings | Account | SpeedType | SpeedType Descr             | Fund | Org   | Program | Project | Sub-<br>Class | Total<br>Gross |
|----------|----------------|--------------|-------------------------------|----------|---------|-----------|-----------------------------|------|-------|---------|---------|---------------|----------------|
| 00667488 | 05/31/2019     | RGS          | Regular<br>Earnings<br>Salary | 2877.42  | 405100  | 11086737  | ALTC Classified<br>Salaries | 10   | 10244 | 45785   |         |               | 4077.00        |
| 00667488 | 04/30/2019     | VAC          | Vacation<br>Leave             | 1129.02  | 405100  | 11086737  | ALTC Classified<br>Salaries | 10   | 10244 | 45785   |         |               | 4077.00        |
| 00667488 | 04/30/2019     | SCK          | Sidk Leave                    | 70.56    | 405100  | 11086737  | ALTC Classified<br>Salaries | 10   | 10244 | 45785   |         |               | 4077.00        |

Acct

Period

Dept

ID

Dept Name

Anderson

11 10244 Language Tech

Center Anderson 11 10244 Language Tech

Center

Job

Code

H4R1X

H4R1X

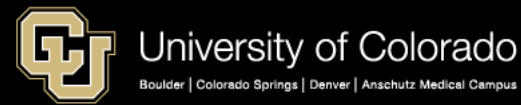

### **CU-DATA REPORTS**

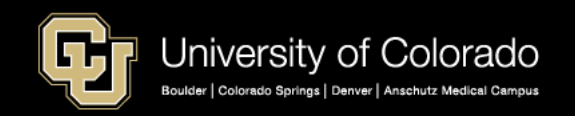

### mFIN Reports

| ŋ              | CU-Data                                      | Welcome 🗸                                    | ··· 🗘 👤 🛛                                                   |
|----------------|----------------------------------------------|----------------------------------------------|-------------------------------------------------------------|
| <b>়</b>       | Welcome to CU-<br>Get started by opening a d | Data<br>ashboard, report or story!           | ŕ                                                           |
| (ai            | Recent                                       | Show more                                    | Quick reference                                             |
| <del>5</del> ? | REPORT                                       | REPORT                                       | ✓ Get started                                               |
| 1              | JOURNAL ENTRIES                              | m-Fin PET                                    | Overview                                                    |
|                | 5/1/2019 8:14 PM ••                          | • 5/1/2019 8:09 PM ••••                      | <ul> <li>Get started videos</li> <li>Sample data</li> </ul> |
|                | _                                            |                                              | > Support                                                   |
|                | m-Fin FINANCIAL DETAIL                       | Time REPORT<br>m-Fin COMPENSATION<br>SUMMARY |                                                             |
|                | 5/1/2019 11:23 AM ••                         | • 5/1/2019 11:21 AM ••••                     |                                                             |
|                | II REPORT                                    |                                              |                                                             |
|                | m-Fin OUTSTANDING<br>ENCUMBRANCES            | eRA Report Usage                             |                                                             |
|                | 4/22/2019 12:31 PM ••                        | • 4/16/2019 9:19 AM •••                      |                                                             |

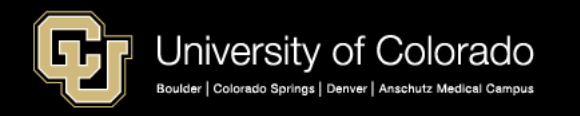

## CU DATA: Employee Compensation

| ŋ           | m-Fin COMPENSATION SUMMARY                                                                                                    |
|-------------|----------------------------------------------------------------------------------------------------|
| <u>৫</u>    | COMPENSA<br>University of Colorado<br>Boulder   Colorado Springs   Denver   Anschritz Medical Campus                                                                                                    |
| (ai<br>କ୍ଷି | FISCAL YEAR AND ACCOUNTING PERIOD<br>FROM * 2019                                                                                                    |
| 2<br>8.0    | EMPLOYEE ID EMPLOYEE NAME (HOME DEPT ORG)         Keywords:         Type one or more keywords separated by spaces.         302124       Search Image: Search Prompt Tipe         Search Image: Search Image: Search Image: Search Prompt Tipe |
| 8           | Results:<br>to y 1 y 4 RAFFER TY, BRENGET / A<br>Remove                                                                                                    |
|             | Select all Deselect all Select all Deselect all Resize                                                                                                    |
|             | Cancel < Back Next > Finish                                                                                                    |

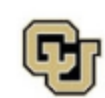

University of Colorado Bouter | Colorado Springs | Derver | Anschutz Medical Campus

#### COMPENSATION SUMMARY

FISCAL YEAR ACCOUNTING PERIOD: 2017 1 -- JUL THROUGH FISCAL YEAR ACCOUNTING PERIOD: 2017 11 -- MAY

#### POSITION, SPEEDTYPE SUMMARY BY JOURNAL MONTH

| Position | Speedtype                                                                                                    | Type    | PET | Jul  | Aug  | Sep  | Oct  | Nov  | Dec     | Jan    | Feb      | Mar    | Apr    | May      | Total    |
|----------|----------------------------------------------------------------------------------------------------|---------|-----|------|------|------|------|------|---------|--------|----------|--------|--------|----------|----------|
|          |                                                                                                    |         |     |      |      |      |      |      |         |        |          |        |        |          |          |
| aast - a | and the second second s |         |     |      |      |      |      |      |         |        |          |        |        |          |          |
| 00699687 | 61001589 LEAD SHORT TERM BRIDGE                                                                                                    | Payroll |     | 0.00 | 0.00 | 0.00 | 0.00 | 0.00 | 121.51  | 106.00 | 127.50   | 154.01 | 471.88 | 500.01   | 1,480.91 |
|          |                                                                                                    |         | PET | 0.00 | 0.00 | 0.00 | 0.00 | 0.00 | (70.51) | 0.00   | 0.00     | 0.00   | 0.00   | 0.00     | (70.51)  |
|          | 63011415 FED WORK STUDY                                                                                                    | Payroll |     | 0.00 | 0.00 | 0.00 | 0.00 | 0.00 | 710.13  | 619.25 | 745.00   | 498.26 | 0.00   | 0.00     | 2,572.64 |
|          |                                                                                                    |         | PET | 0.00 | 0.00 | 0.00 | 0.00 | 0.00 | 0.00    | 0.00   | 0.00     | 0.00   | 0.00   | 0.00     | 0.00     |
|          | 63013053 CDC SEARCH                                                                                                    | Payroll |     | 0.00 | 0.00 | 0.00 | 0.00 | 0.00 | 121.49  | 106.00 | 127.50   | 154.00 | 471.87 | 499.99   | 1,480.85 |
|          |                                                                                                    |         | PET | 0.00 | 0.00 | 0.00 | 0.00 | 0.00 | 0.00    | 0.00   | 0.00     | 0.00   | 0.00   | 0.00     | 0.00     |
|          | 63013619 WFUSM SEARCH COHRT.FC                                                                                                    | Payroll | PET | 0.00 | 0.00 | 0.00 | 0.00 | 0.00 | 70.51   | 0.00   | 0.00     | 0.00   | 0.00   | 0.00     | 70.51    |
|          | 302124 RAFFERTY,BR                                                                                                    | DGET A  |     | 0.00 | 0.00 | 0.00 | 0.00 | 0.00 | 953.13  | 831.25 | 1,000.00 | 806.27 | 943.75 | 1,000.00 | 5,534.40 |

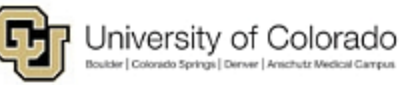

#### COMPENSATION SUMMARY

FISCAL YEAR ACCOUNTING PERIOD: 2017 1 - JUL THROUGH FISCAL YEAR ACCOUNTING PERIOD: 2017 11 - MAY

#### POSITION, SPEEDTYPE SUMMARY BY PAY PERIOD END MONTH

| Position                     | Speedtype                        | Type    | Jul  | Aug  | Sep  | Oct  | Nov    | Dec      | jan    | Feb    | Mar    | Apr      | May    | Total    |
|------------------------------|----------------------------------|---------|------|------|------|------|--------|----------|--------|--------|--------|----------|--------|----------|
|                              |                                  |         |      |      |      |      |        |          |        |        |        |          |        |          |
| 902124 – RAFERTY,BRDGET A    |                                  |         |      |      |      |      |        |          |        |        |        |          |        |          |
| 00699587                     | 61001589 LEAD SHORT TERM BRIDGE  | Payroll | 0.00 | 0.00 | 0.00 | 0.00 | 0.00   | 114.75   | 105.00 | 102.82 | 335.82 | 500.00   | 250.01 | 1,410.40 |
|                              | 63011415 - FED WORK STUDY        | Payroll | 0.00 | 0.00 | 0.00 | 0.00 | 186.25 | 895.38   | 619.25 | 600.63 | 270.13 | 0.00     | 0.00   | 2,572.64 |
|                              | 63013053 CDC SEARCH              | Payroll | 0.00 | 0.00 | 0.00 | 0.00 | 31.87  | 153.37   | 105.00 | 102.81 | 336.81 | 500.00   | 249.99 | 1,480.85 |
|                              | 63013619 - WFUSM SEARCH COHRT.FC | Payroll | 0.00 | 0.00 | 0.00 | 0.00 | 31.88  | 38.63    | 0.00   | 0.00   | 0.00   | 0.00     | 0.00   | 70.51    |
| 302124 - RAFFERTY, BRIDGET A |                                  |         | 0.00 | 0.00 | 0.00 | 0.00 | 250.00 | 1,203.13 | 831.25 | 806.26 | 943.76 | 1,000.00 | 500.00 | 5,534.40 |

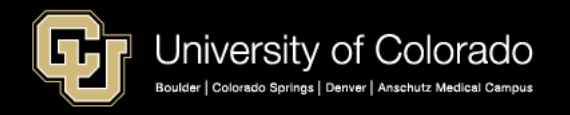

## Chartfields (FOPPS) and Account Codes

https://www.cu.edu/controller/accounting-finance/chartfields-attributes

HOME CONTROLLER ACCOUNTING & FINANCE CHARTFRELOS & ATTRIBUTES

#### ChartFields & Attributes

SpeedType Information

- Chartfields
- SpeedTypes
- FOPPS
- Fund
- Organization
- Program
- Project
- Sub-Class
- Account Codes

|                                                                                                    | RESOURCES                                               |
|----------------------------------------------------------------------------------------------------|---------------------------------------------------------|
| Finance System Structure                                                                                                    | Officer List                                            |
| In the Finance System, blocks of information called ChartFields are joined together in various combinations to<br>identify where to record a transaction.                       | Journal Source Code List.)                              |
|                                                                                                    |                                                         |
| Finance System Values                                                                                                    | RELATED LINKS                                           |
|                                                                                                    | ChartFields & Attributes >                              |
| Account Information                                                                                                    | Finance System Values >                                 |
| The Account ChartField describes the activity that is being done by identifying the natural classification of the                                                               | Account Quick Reference Card                            |
| transaction: Asset, Liability, Fund Balance/Net Position, Revenue, Expense, or Transfer.                                                                                        | -                                                       |
| Account Quick Reference Card                                                                                                    | Expanded Fund Descriptions >                            |
| <u>Chart of Accounts</u>                                                                                                    | Account Description<br>Abbreviations >                  |
| Account Description Abbreviations                                                                                                    | CODE Community and a                                    |
| <u>CORE Crosswalk table</u>                                                                                                    | CORE CIOSSWAR LADIE                                     |
|                                                                                                    | Expanded Fund Descriptions >                            |
| Fund Information                                                                                                    | Fund Transfer Rules >                                   |
| The Fund ChartField identifies the source of the money being received and spent.                                                                                                | m-Fin Org Tree List Report >                            |
| Expanded Fund Descriptions                                                                                                    | Expense Purpose Codes >                                 |
| Eund Transfer Rules                                                                                                    | Unrestricted Net Position<br>Designation Descriptions > |
| Organization (Org) Information                                                                                                    | Gift Purpose Codes >                                    |
| The Org ChartField identifies the entity (campus, school, department, etc.) receiving or spending the funds.                                                                    | Gift Purpose Crossover Table >                          |
| Run the m-Fin Org Tree List report in CU-Data                                                                                                    |                                                         |
|                                                                                                    | NEED HELP?                                              |
| Program/Project Information                                                                                                    | Finance & Procurement Help Desk                         |
| The Program ChartField tracks the financial impact of a distinct activity within an Org during a budget (fiscal) year.                                                          | • Email: FinProHelp@cu.ed                               |
|                                                                                                    | <ul> <li>Voice: 303.837.2161</li> </ul>                 |
| The Project ChartField tracks the financial impact of a specific sponsored activity within the University and is<br>based upon the period of the project (not the fiscal year). | Manager: Leslie Nittoli                                 |
|                                                                                                    | Finance & Procurement Help Chat                         |
| Expense Purpose Codes                                                                                                    |                                                         |
| Unrestricted Net Position Designation Descriptions                                                                                                    | Start Chat Now                                          |
|                                                                                                    |                                                         |

The SpeedType is an 8-digit shortcut for a FOPPS (Fund+Org+Program or Project+optional Subclass) ChartField combination. The first digit of a SpeedType represents the campus, the second and third digits represent the Fund, and the remaining five digits of the SpeedType are randomly assigned.

- Gift Purpose Codes
- Gift Purpose Crossover Table

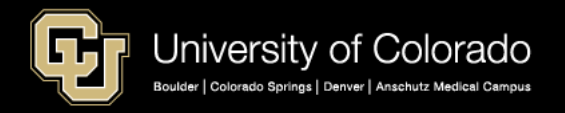

# Chartfields (FOPPS) and Account Codes

https://www.cu.edu/controller/accounting-finance/chartfields-attributes https://www.cu.edu/controller/accounting-finance/chartfields-attributes/account-quick-reference-card https://www.cu.edu/controller/accounting-finance/chartfields-attributes/chart-accounts

### Payroll Account Codes --Account Sub-groups:

| <ul> <li>Expenses</li> </ul>                              | 400000 - 989999 |
|-----------------------------------------------------------|-----------------|
| <ul> <li>Faculty salaries &amp; wages</li> </ul>          | 400000 - 402199 |
| <ul> <li>Student faculty salaries &amp; wages</li> </ul>  | 402200 - 402499 |
| <ul> <li>Officer/exempt salaries &amp; wages</li> </ul>   | 402500 - 404999 |
| <ul> <li>Classified staff salaries &amp; wages</li> </ul> | 405000 - 407499 |
| <ul> <li>Hourly wages</li> </ul>                          | 407500 - 409999 |
| <ul> <li>Faculty benefits</li> </ul>                      | 418400 – 422209 |
| <ul> <li>Student faculty benefits</li> </ul>              | 422210 – 422499 |
| <ul> <li>Officer/exempt benefits</li> </ul>               | 422500 – 424999 |
| <ul> <li>Classified staff benefits</li> </ul>             | 425000 – 427499 |
| <ul> <li>Hourly benefits</li> </ul>                       | 427500 – 429999 |

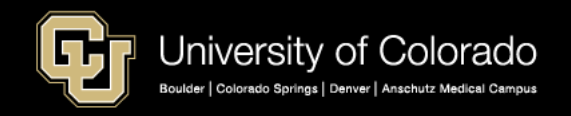

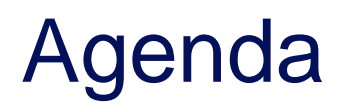

- HCM Payroll and Paychecks
- Creating CU Funding Entries
- HCM Position and Job Data affect Funding
- Funding Scenarios
- CU Funding Entry Searches
- CU Funding Success

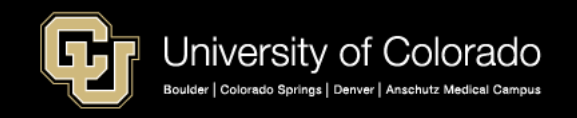

# **Funding for Success**

### **Funding Best Practice**

- Collaboration
- ✓HR HCM actions
- ✓ Department & grant administrators

Additional pay –

 ✓ Recurring additional pay in Payroll for North America
 ✓ One time pay to CU Time

### **CU Time and Funding**

CU Time and SpeedType Overrides
✓ No SpeedType Validation
✓ Rely funding distributions
✓ Use the ePAR transaction for one

time pay

 ✓ ePAR one time additional pay
 ✓ Limited to one SpeedType in CU Time

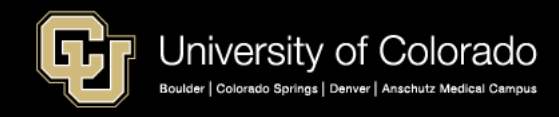

## **Best Practice**

- 1st Week (10<sup>th</sup>)
  - Update funding this MO
- 2<sup>nd</sup> Week (15<sup>th</sup>)
  - Clear suspense last MO
- 3<sup>rd</sup> Week (17-19<sup>th</sup>)
  - Payroll processes
- 4<sup>th</sup> Week (i.e., May 23<sup>rd</sup>)
  - Payroll registers this MO
  - Suspense funding this MO
  - Clear suspense this MO

| PAYROLL CA                                                       | LENDAR – UNIV                                                           |                                                                               |                           | Мау                                                                                                   | 2018                                                          |  |
|------------------------------------------------------------------|-------------------------------------------------------------------------|-------------------------------------------------------------------------------|---------------------------|----------------------------------------------------------------------------------------------------|---------------------------------------------------------------|--|
| Monday                                                           | Tuesday                                                                 | Wednesday                                                                     | Thursday                  | Friday                                                                                                | Saturday/Sunday                                               |  |
|                                                                  | 1<br>OC042618 uploads due 5 pm                                          | 2<br>OC042618 process begins 10 am<br>PULL DEADLINE 10 AM:<br>BW 04/21/18     | 3                         | 4<br>BW 04/21/18 PAYDAY<br>OC042618 PAYDAY                                                            | BW PPE 05/05/18 5<br>Earn DATES 4/22/18 -<br>05/05/18 6       |  |
| 7                                                                | 8<br>OC050318 uploads due 5 pm                                          | 9<br>OC050318 process begins 10 am                                            | 10<br>BW uploads due 5 pm | 11<br>Processing BW PPE 05/05/18<br>OC050318 PAYDAY                                                   | 12<br>13                                                      |  |
| 14<br>Run Payroll Register<br>BW PPE 05/05/18                    | 15<br>OC051018 uploads due 5 pm                                         | 16<br>OC051018 process begins 10 am<br>PULL DEADLINE 10 AM:<br>BW 05/05/18    | 17                        | 18<br>BW 05/05/18 PAYDAY<br>OC051018 PAYDAY<br>MON uploads due 5 pm<br>Processing MON PPE<br>05/31/18 | BW PPE 05/19/18 19<br>Earn DATES 05/06/18 -<br>05/19/18<br>20 |  |
| 21<br>Processing MON PPE<br>05/31/18                             | 22<br>Processing MON PPE<br>05/31/18<br>NO OFF-CYCLE THIS WEEK<br>*     | 23<br>Run Payroll Register<br>MON PFE 05/31/18<br>NO OFF-CYCLE THIS WEEK<br>* | 24<br>BW uploads due 5 pm | 25<br>Processing BW PPE 05/19/18<br>NO OFF-CYCLE THIS WEEK<br>*                                       | 26<br>27                                                      |  |
| Memorial Day Holiday 28<br>All campuses closed<br>(bank holiday) | 29<br>PULL DEADLINE 10 AM:<br>MON 05/31/18<br>OC052418 uploads due 5 pm | 3<br>OC052418 process begins 10 am<br>PULL DEADLINE 10 AM:<br>BW 05/19/18     | 31<br>Mon 05/31/18 payday |                                                                                                    |                                                               |  |
| * No off-cycle p<br>Last update 1/31/18                          | ayroll                                                                  |                                                                               |                           |                                                                                                    |                                                               |  |

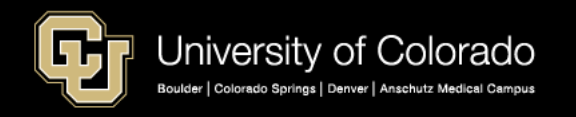

## **Position Funding Before/After Payroll**

#### Funding Distribution – after payroll (payroll Expense Transfer) Paycheck Search Earnings Taxes Deductions Grant Cert >= 90 Summary Pavroll Expense Transfer Fin Aid / Controllers: HRGL Request #: VANL000040-20170623-001 Status: Submitted for Approval 06/23/17 8:36AM Submitted: Submitted by: Van Leuvan, Nora Lynn Funding Distribution – Completed: Paycheck Search Criteria before payroll (Funding Entry) Position Number Employee Name Search Pay Begin Date Pay End Date Earn Code 01/01/2017 06/23/2017 Date Earnings End CU Position Funding History Date Include Off-Cycle?: 🗹 Un-Select Al Funding Find | View All First 🐠 1 of 25 🕚 Last ch Results Personalize | Find | View All | nfo 💷 Position Number 00619297 Student Asst II Budget End Date 06/30/18 Job Code 4102 Department 10025 Student Asst II Funding Begin Date 07/01/2017 Status Active Eff Seq Date Entered 06/05/2017 0 Distribution Personalize | Find | 💷 | First 🐠 1 of 1 🛞 Last Funding Combination % of Project Sub Class Description Fund Code Organization Program Code Distribution Code End Date 1 11043347 News Service 100.000 10 10025 10223 🐼 Return to Search 🛛 🖃 Notify

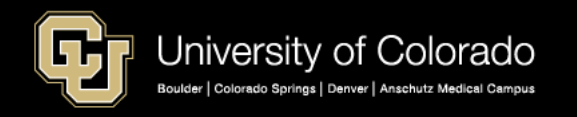

# **Funding Resources**

### HCM Queries (HCM WorkCenter – Resources)

- Position Funding
- Funding Distribution Query
- Funding Suspense (Current/Max Row) Queries

### www.cu.edu/docs

- CU Funding Entries
- Standard Hours
- Managing Funding Suspense

### CU DATA

- Employee Compensation
- Encumbrance report

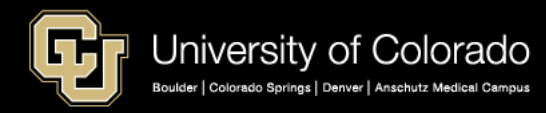

- Personnel Roster
- Payroll Register
- Payroll Register with Accounting Detail
- Paycheck Distribution Query

### www.cu.edu/hcmcommunity-training

Payroll Expense Transfer (PET) Lab HCM Department Budget Table and Fiscal Year Rollover HCM Funding Distribution Basics HCM and General Ledger for Payroll HCM Faculty Contracts

### Thank you for attending. Questions?

Catherine McCoy, CPP ES Payroll HRGL Specialist Tel: 303.860.6123

email: Catherine.mccoy@cu.edu

Hcm-community@cu.edu HCM Help: 303.860.4200

June 4, 2019

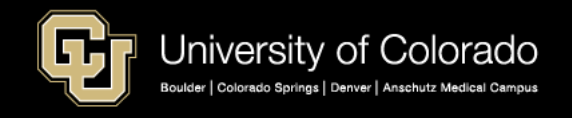